# Manual de Usuario Abogados y Firmas de abogados

# Aplicación web de datos extra situ

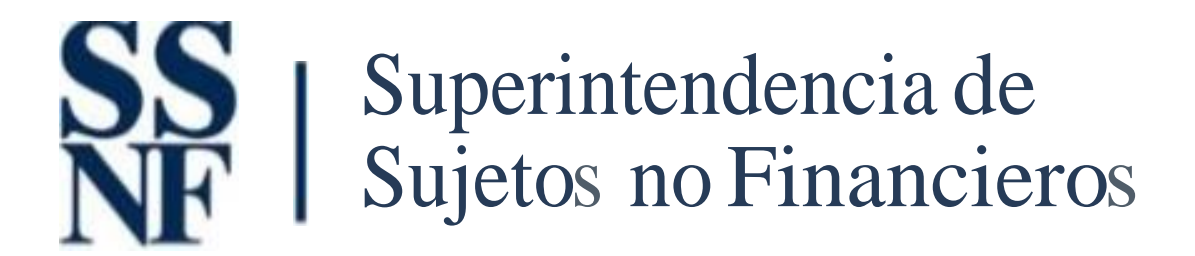

## TABLA DE CONTENIDO

| Generalidades                                                   | 3  |
|-----------------------------------------------------------------|----|
| Proceso de Captura                                              | 4  |
| Captura de Formulario Extra Situ – Abogados y Firma de Abogados | 6  |
| A. Acceso al Sistema                                            | 6  |
| Opciones del Enlace                                             | 8  |
| B. Captura del Extra Situ – Persona Jurídica                    | 10 |
| 1. Datos Generales del Sujeto Obligado                          | 10 |
| 2. Representante Legal del Sujeto Obligado                      | 11 |
| 3. Persona de Enlace                                            | 13 |
| 4. Datos de Accionistas                                         | 14 |
| 5. Departamento de Cumplimiento                                 | 15 |
| 6. Estructura Jurídica                                          | 17 |
| 7. Segmentación de Clientes Geográfico                          | 19 |
| 8. Segmentación de Clientes Estructuras Jurídicas               | 21 |
| 9. Estructuras Jurídica – Fungen Agentes Residentes             | 21 |
| 10. Actividades del Sujeto Obligado                             | 26 |
| 11. Beneficiario Final por Estructura                           | 29 |
| 12. Beneficiarios Finales por País                              | 29 |
| 13. Obligaciones con la UAF                                     | 31 |
| 14. Obligación de Capacitar                                     | 31 |
| 15. Información Económica                                       | 35 |
| 16. Adjuntar Documentos                                         | 35 |
| 17. Nota Importante                                             | 37 |
| Comentarios                                                     | 39 |

## Generalidades

Este manual tiene como finalidad describir paso a paso el proceso de captura de los Formularios Extra Situ del Sector de Profesionales por parte de los Sujetos Obligados no financieros (en adelante SONF) a través de la aplicación web.

Cada proceso ha sido elaborado de acuerdo a los requerimientos establecidos por la Superintendencia de Sujetos no Financieros (en adelante la SSNF).

Observaciones:

- Todos los campos que tengan un asterisco en color verde, deberán ser capturados, excepto aquellos que hayan sido indicados por la SSNF que no deben ser obligatorios. En estos casos, aunque el campo esté indicado como obligatorio en el formulario web, el mismo no será validado su captura.
- Cada sector, tiene secciones de los formularios Extra Situ, que corresponden únicamente a dichos sectores. Sin embargo, todas aquellas secciones comunes están estandarizadas y son aplicables a todos los sectores.
- 3. Los Formularios Extra Situ, deberán ser captados por la persona enlace (usuarios) que tengan designados los diferentes Sujetos Obligados no financiero (en adelante SONF).
- 4. Si un enlace tiene más de un Sujeto Obligado asignado, al momento del acceso a la aplicación web, deberá seleccionar con cuál de los Sujetos Obligados accederá. Esto significa que podrá trabajar con un solo SONF al mismo tiempo.

### Proceso de captura

El proceso de captura de Formulario Extra Situ, consta de los siguientes pasos:

- Apertura del Período Extra Situ: Los administradores de la aplicación, deberán crear un registro del período Extra Situ que se va a procesar. Este período debe constar de un nombre. Fecha de inicio y fecha final. Si este registro no está registrado en el sistema, no se podrá realizar la captura de los Formularios Extra Situ.
- 2. El Sujeto Obligado realiza la captura del formulario Extra Situ. Este formulario cuenta con varias secciones. El enlace podrá realizar la captura por partes, sin necesidad de terminar el mismo en un solo tiempo. Cada vez que se avanza en una sección, estos valores serán guardados de manera temporal en el sistema. Cada vez que el enlace acceda a la aplicación, y entre a la opción de Captura de Formulario (Formulario Extra Situ), estarán los datos que haya avanzado.
- 3. Aprobación o Rechazo de Formularios Captados: Los administradores de cada sector, deberán revisar cada Formulario Extra Situ captado por los Sujetos Obligados, con la finalidad de determinar su completa información y validez de la misma. En este proceso, podrán darse las siguientes opciones:
  - a. Formulario Aprobado: En este caso, el formulario captado por el Sujeto Obligado, cumple con todos los requerimientos y el administrador del sector correspondiente, aprueba el mismo y se da por terminado ese registro. Al aprobar el formulario, se debe generar los registros de la matriz estructural correspondiente al sector para el Sujeto Obligado, y de igual manera, se genera un PDF con el resumen de los datos captados en el formulario.
  - b. Formulario Rechazado: En este caso, el administrador del sector, determina que la información captada en el formulario contiene información incorrecta, faltante, o cualquier situación que considere pertinente para rechazar dicho formulario. En este caso, deberá indicar un motivo por el cual están rechazando el formulario, con el objetivo de que el Sujeto Obligado sepa que información debe corregir. Al momento de rechazar un formulario, al Sujeto Obligado, se le enviará un correo

- c. indicado la situación. De igual manera, al acceder a la plataforma web, podrá ver el motivo por el cual se ha rechazado el formulario.
- d. Corrección de Formulario: En este caso el Sujeto Obligado deberá realizar las correcciones indicadas por el administrador del sector. Una vez realizados, los cambios necesarios, deberá terminar el proceso de captura normal.
- e. Los pasos b y c, se podrán repetir tantas veces como sea necesario, hasta que se cumpla con todos los requerimientos para aprobar el formulario.

Nota: El formulario Extra Situ, estará habilitado para su captura mientras este en estado de Iniciado o Rechazado. Una vez el SONF lo haya completado o el administrador del sector de la SSNF lo apruebe, el mismo no estará disponible para modificaciones. Aplican excepciones en periodos de prueba.

## Captura de Formulario Extra Situ – Sector Abogados y Firmas de Abogado

### A. Acceso al Sistema

**Dirección de la aplicación:** Para acceder a la aplicación, deberá escribir en el navegador web de su preferencia (IE, Chrome, Firefox, etc.), la dirección siguiente:

https://www.ssnf.gob.pa/SSNFOnline/Pages/LogInForm

1. Pantalla de Acceso: Al acceder a este sitio, se mostrará la siguiente pantalla:

| Acceso Registro Inicial<br>Nombre de Usuario*<br>A Introduzca el Nombre de Usuario.<br>For fano, Introduzca el Nombre de Usuario.<br>Contrase/la*<br>A Introduzca la Contrase/la<br>Restaurar Contrase/la | SS   Superintendencia de<br>NF   Sujetos no Financieros |                                                                                                    |
|----------------------------------------------------------------------------------------------------|---------------------------------------------------------|----------------------------------------------------------------------------------------------------|
| Nombre de Usuario.*<br>Introduzea el Nombre de Usuario.<br>Por face, fetroduzea el Nombre de Usuario.<br>Contraseña:*<br>Introduzea la Contraseña<br>Restaurar Contraseña                                 |                                                         | Acceso Registro Inicial                                                                             |
| Contraseña:*  Contraseña:  A Introduzea la Contraseña  Restaurar Contraseña  Aceptar                                                                                                    |                                                         | Nombre de Usuarion*  A Introduzza el Nombre de Usuario  Fur favor, Introduzza el Nombre de Usuario. |
| Aceptar                                                                                                    |                                                         | Contraseña*                                                                                         |
|                                                                                                    |                                                         | Acaptar                                                                                             |

Deberá introducir el usuario (correo electrónico del enlace) y la contraseña inicial. En el primer acceso, todos los enlaces deberán cambiar la contraseña inicial.

En el primer acceso del enlace (usuario) al sistema, deberá realizar el cambio de contraseña. Para esto, se desplegará una pantalla en donde deberá introducir la información de la clave nueva.

| Cambio de Co | ontraseña                                                                      | × |
|--------------|--------------------------------------------------------------------------------|---|
| S<br>N       | Superintendencia de<br>Sujetos no Financieros                                  |   |
|              | Contraseña Anterior:* Contraseña Nueva:* Confirmar Contraseña:* Guardar Cerrar |   |

En esta pantalla se deberá introducir:

- Contraseña Anterior: La clave actual del usuario.
- Contraseña Nueva: La nueva contraseña que usara el enlace.
- Confirmar Contraseña: Repetir la nueva contraseña que usará el enlace. Al realizar el proceso de cambio, se mostrará el mensaje siguiente:

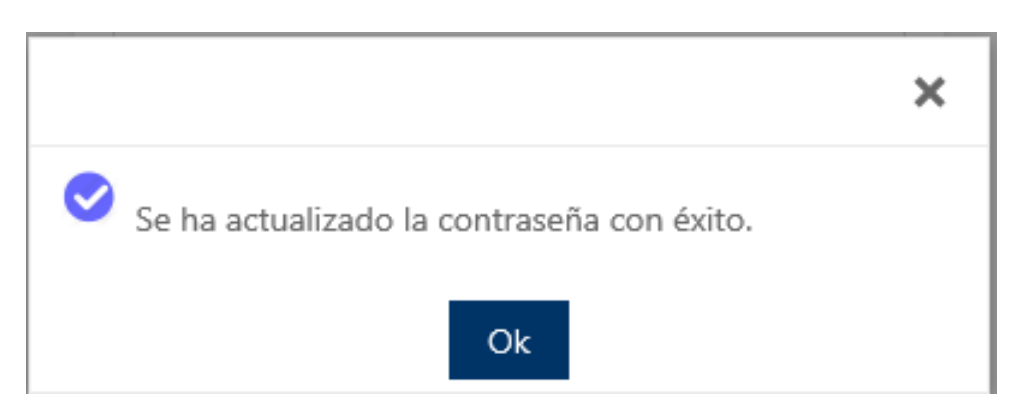

El sistema mostrará nuevamente la pantalla de acceso, en donde el usuario deberá colocar sus datos de acceso (usuario y nueva contraseña).

Si el enlace solo tiene un SONF asignado, la aplicación abrirá directamente la pantalla inicial. En caso contrario, deberá seleccionar el SONF con el cual trabajará, como se muestra en la siguiente pantalla:

| Seleccione el Sujeto Obli | gado              | × |
|---------------------------|-------------------|---|
|                           | Sujeto Obligado   |   |
| GOBIERNO NACIONAL -       | Sujeto Obligado A | S |
|                           | ZONA FRANCA TEST  |   |
|                           |                   |   |
| Sujeto Obligado:*         | •                 | r |
|                           | Aceptar           |   |

Cuando la validación de los datos de acceso haya sido satisfactoria, se mostrará la pantalla siguiente:

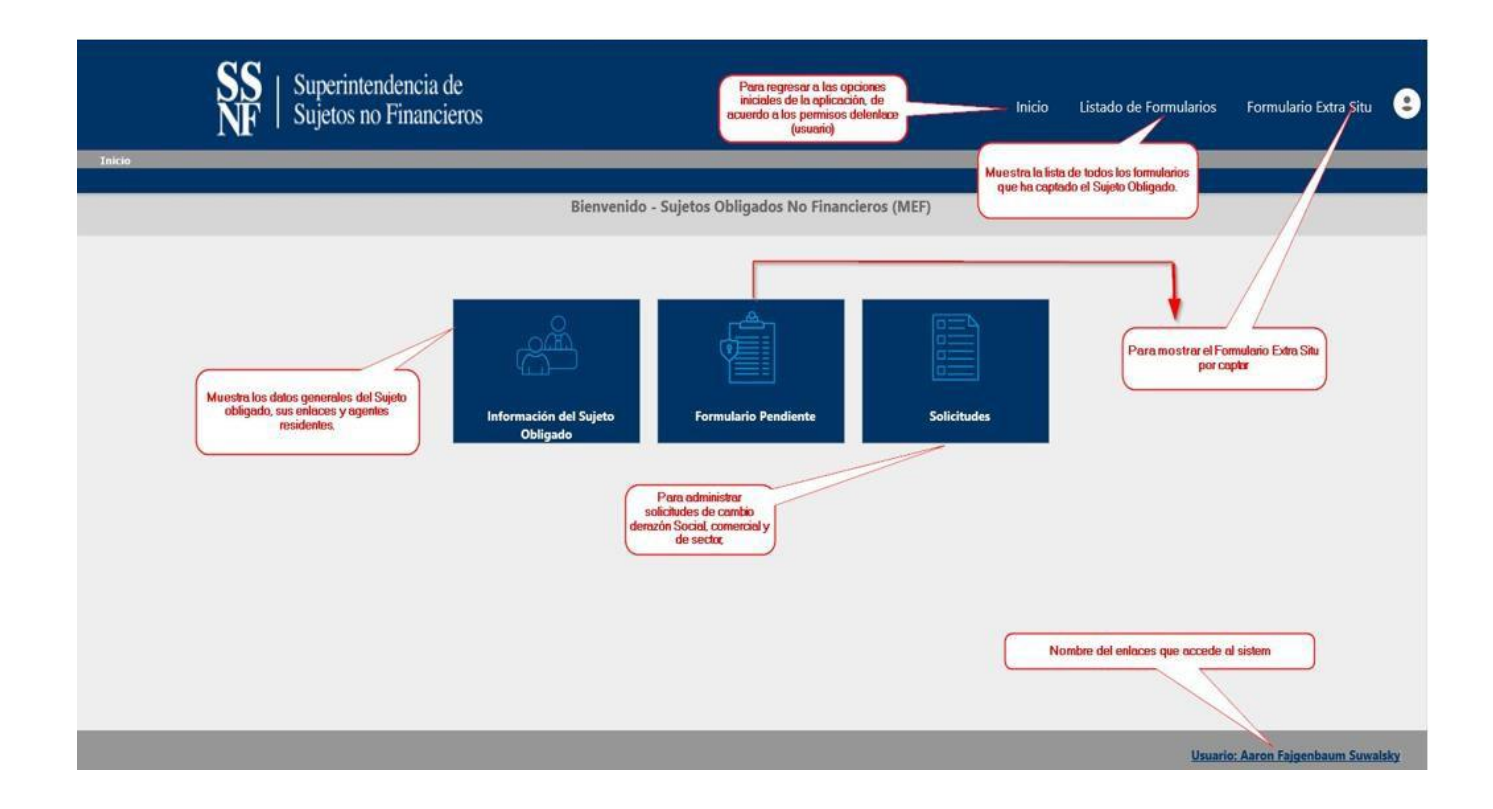

## **Opciones del Enlace**

Las opciones que se habilitarán al enlace son las siguientes, según la figura arriba:

# 1. Información del Sujeto Obligado: En esta pantalla, se mostrarán los datos siguientes:

- a. Datos generales del sujeto obligado.
- b. Datos generales del o de los enlaces.
- c. Datos generales de los agentes residentes.
- Solicitudes: Opción que permite realizar solicitudes de cambios en la Razón Social, Razón Comercial o Cambio de Sector. De igual forma, muestra la lista de todas las solicitudes realizadas.
- 3. Formulario Extra Situ / Formulario Pendiente: Muestra el Formulario Extra Situ para su captura.

#### B. Captura de datos Extra Situ – Persona Jurídica

Para realizar la captura del formulario, damos clic a cualquiera de las opciones Formulario Pendiente (del Menú) o Formulario Extra Situ (Menú Superior):

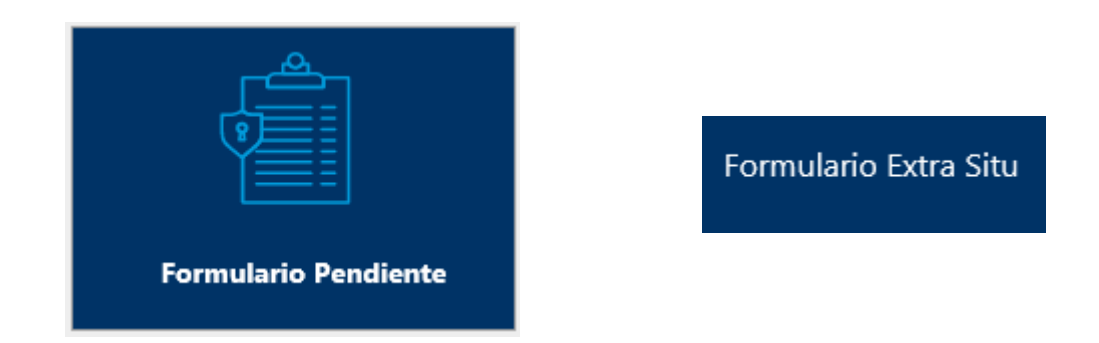

Si el SONF, no ha actualizado su información general, el sistema le indicará que deberá hacerlo.

Una vez damos clic, a cualquiera de estas opciones, iniciará un Wizard (asistente en forma de captura en este caso) que guiará al usuario en las diferentes secciones que incluye el Formulario Extra Situ para el sector de Abogados y Firma de Abogados:

1. Datos Generales del Sujeto Obligado: esta sección muestra los datos generales del SONF, si no hay cambios, se deja como esté.

|                                                                                                    |                                                                             | Captura d | de Formulario Extra Si                                                                                                    | itu - Suje                       | to Obligado: LAWY                                            | R FIRMA TES | 5                                                                                                    |                                                   |   |
|----------------------------------------------------------------------------------------------------|-----------------------------------------------------------------------------|-----------|----------------------------------------------------------------------------------------------------|----------------------------------|--------------------------------------------------------------|-------------|----------------------------------------------------------------------------------------------------|---------------------------------------------------|---|
| Datos Generales                                                                                                    | Representante Legal                                                         | Pen       | sona de Enlace                                                                                                    | Compo                            | sición Accionaria                                            | Departam    | nento de Cumplimiento                                                                                                    | Estructura Jurídica                               | > |
|                                                                                                    |                                                                             |           | Datos Gener                                                                                                    | rales del S                      | Sujeto Obligado                                              |             |                                                                                                    |                                                   |   |
| ector:*                                                                                                    | FIRMA DE ABOGADOS                                                           |           |                                                                                                    |                                  |                                                              |             |                                                                                                    |                                                   | w |
| ódigo de UAF:                                                                                                    | FIRMA0000000999                                                             |           |                                                                                                    |                                  |                                                              |             |                                                                                                    |                                                   |   |
| azón Social:*                                                                                                    | LAWYER FIRMA TES                                                            |           |                                                                                                    |                                  |                                                              |             |                                                                                                    |                                                   |   |
| azón Comercial:*                                                                                                    | LAWYER FIRMA TES                                                            |           |                                                                                                    |                                  |                                                              |             |                                                                                                    |                                                   |   |
| .UC:*                                                                                                    | 56446554                                                                    |           | 1                                                                                                    | DV: 54455                        | 56                                                           | Cotiz       | ra en Bolsa:                                                                                                    |                                                   |   |
| echa de Inicio de Operaciones:*                                                                                                    | 01/01/1970                                                                  | ▼ Fe      | cha de Escritura:* 0                                                                                                    | 1/01/1970                        |                                                              | ▼ Núm       | ero de Escritura:*                                                                                                    | 654654654                                         |   |
| wiso de Operaciones:*                                                                                                    | 55655                                                                       | Fo        | blio:                                                                                                    |                                  |                                                              | Nota        | iria:*                                                                                                    | TERCERA                                           |   |
| aís de Constitución:*                                                                                                    | PANAMÁ                                                                      | ▼ Ca      | antidad de Empleados:* 0                                                                                                    |                                  |                                                              | Cant        | idad de Sucursales/Filiales:*                                                                                                 | 0                                                 |   |
|                                                                                                    |                                                                             |           |                                                                                                    |                                  |                                                              |             |                                                                                                    |                                                   |   |
| País de Operación:*                                                                                                    | PANAMÁ                                                                      | •         |                                                                                                    |                                  |                                                              |             |                                                                                                    |                                                   |   |
| País de Operación:*<br>Provincia:*                                                                                                    | PANAMÁ<br>PANAMÁ                                                            | •         | Distrito:*                                                                                                    | P                                | anamá                                                        |             | Corregimiento:*                                                                                                    | CHILIBRE                                          |   |
| País de Operación:*<br>Provincia:*<br>Urbanización:*                                                                                                    | PANAMÁ<br>PANAMÁ<br>CHILIBRE 4                                              | *         | Distrito:*<br>Calle/Avenida:*                                                                                                    | P/<br>C/                         | ANAMÁ<br>ALLE CHILI 4                                        | •           | Corregimiento.*<br>Nombre de Edificio/Casa?                                                                                   | CHILIBRE<br>EDIFICIO CHILI 4                      |   |
| País de Operación:*<br>Província:*<br>Urbanización:*<br>Piso:                                                                                                    | PANAMÁ<br>PANAMÁ<br>CHILIBRE 4<br>S                                         | *         | Distrito:*<br>Calle/Avenida:*<br>Número de Oficina:                                                                                        | Р/<br>С/<br>5                    | ANAMÁ<br>ALLE CHILI 4<br>C                                   |             | Corregimiento:*<br>Nombre de Edificio/Casa:<br>Teléfono Primario:*                                                            | CHILIBRE<br>EDIFICIO CHILI 4<br>225-6562          |   |
| País de Operación:*<br>Provincia:*<br>Urbanización:*<br>Piso:<br>Teléfono Secundario:                                                                               | PANAMÁ<br>PANAMÁ<br>CHILIBRE 4<br>5<br>225-6562                             | *         | Distrito:*<br>Calle/Avenida:*<br>Número de Oficina:<br>Teléfono Móvil Primario:                                                            | P)<br>C)<br>5<br>* 6'            | ANAMÁ<br>ALLE CHILI 4<br>C<br>1616262                        | *           | Corregimiento:*<br>Nombre de Edificio/Casa:<br>Teléfono Primario:*<br>Teléfono Móvil Secundaria                               | CHILIBRE<br>EDIFICIO CHILI 4<br>225-6562<br>x     |   |
| País de Operación:*<br>Provincia:*<br>Urbanización:*<br>Piso:<br>Teléfono Secundario:<br>Fax:                                                                       | PANAMÁ<br>PANAMÁ<br>CHILIBRE 4<br>5<br>225-6562                             |           | Distrito:*<br>Calle/Avenida:*<br>Número de Oficina:<br>Teléfono Móvil Primario:<br>Código Postal:                                          | P/<br>C/<br>5                    | ANAMÁ<br>ALLE CHILI 4<br>C<br>1616262                        | *           | Corregimiento:*<br>Nombre de Edificio/Casa:<br>Teléfono Primario:*<br>Teléfono Móvil Secundario                               | CHILIBRE<br>EDIFICIO CHILI 4<br>225-6562<br>x     |   |
| País de Operación:*<br>Provincia:*<br>Urbanización:*<br>Piso:<br>Teléfono Secundario:<br>Fax:<br>Correo Electrónico Primario:*                                      | PANAMÁ<br>PANAMÁ<br>CHILIBRE 4<br>5<br>225-6562<br>lawyerfimatest@gmail.com |           | Distrito:*<br>Calle/Avenida:*<br>Número de Oficina:<br>Teléfono Móvil Primario:<br>Código Postal:<br>Correo Electrónico Secur              | P/<br>C,<br>5<br>* 6'            | ANAMÁ<br>ALLE CHILI 4<br>C<br>1616262                        | *           | Corregimiento.*<br>Nombre de Edificio/Casa:*<br>Teléfono Primario:*<br>Teléfono Móvil Secundarie<br>Página Web:               | CHILIBRE<br>EDIFICIO CHILI 4<br>225-6562          |   |
| País de Operación:*<br>Província:*<br>Urbanización:*<br>Piso:<br>Teléfono Secundario:<br>Fax:<br>Correo Electrónico Primario:*<br>Twitter:                          | PANAMÁ<br>PANAMÁ<br>CHILIBRE 4<br>5<br>225-6562<br>lawyerfimatest@gmail.com | *         | Distrito:*<br>Calle/Avenida:*<br>Número de Oficina:<br>Teléfono Móvil Primario:<br>Código Postal:<br>Correo Electrónico Secur<br>Facebook: | P/<br>C/<br>5<br>* 6'<br>ndario: | ANAMÁ<br>ALLE CHILI 4<br>C<br>1616262                        | ×           | Corregimiento:*<br>Nombre de Edificio/Casa:<br>Teléfono Primario:*<br>Teléfono Móvil Secundario<br>Página Web:<br>Instagram:  | CHILIBRE<br>EDIFICIO CHILI 4<br>225-6562<br>x     |   |
| País de Operación:*<br>Provincia:*<br>Urbanización:*<br>Piso:<br>Teléfono Secundario:<br>Fax:<br>Correo Electrónico Primario:*<br>Twitter:<br>Domicilio Legal:*     | PANAMÁ<br>PANAMÁ<br>CHILIBRE 4<br>5<br>225-6562<br>lawyerfimatest@gmail.com | ¥<br>*    | Distrito:*<br>Calle/Avenida:*<br>Número de Oficina:<br>Teléfono Móvil Primario:<br>Código Postal:<br>Correo Electrónico Secur<br>Facebook: | P<br>C<br>5<br>* 6'              | ANAMÁ<br>ALLE CHILI 4<br>C<br>1616262                        | ×           | Corregimiento:*<br>Nombre de Edificio/Casa:*<br>Teléfono Primario:*<br>Teléfono Móvil Secundarie<br>Página Web:<br>Instagram: | CHILIBRE<br>EDIFICIO CHILI 4<br>225-6562          |   |
| País de Operación:* Provincia:* Urbanización:* Piso: Teléfono Secundario: Fax Correo Electrónico Primario:* Twitter: Domicilio Legal:* Cantidad de Oficinas Naciona | PANAMÁ PANAMÁ CHILIBRE 4 5 225-6562 lawyerfimatest@gmail.com les.*          | •         | Distrito:*<br>Calle/Avenida:*<br>Número de Oficina:<br>Teléfono Móvil Primario:<br>Código Postal:<br>Correo Electrónico Secur<br>Facebook: | P<br>C<br>S<br>* 6'              | ANAMÁ<br>ALLE CHILI 4<br>C<br>1616262<br>Cantidad de Oficina | • •         | Corregimiento;*<br>Nombre de Edificio/Casa;*<br>Teléfono Primario;*<br>Teléfono Móvil Secundaria<br>Página Web:<br>Instagram: | CHILIBRE<br>EDIFICIO CHILI 4<br>225-6562<br>x<br> |   |

En esta sección, también se muestra los datos de domicilio del SONF. Estos datos deben ser introducidos.

Una vez se hayan capturado los datos requeridos, se debe dar clic al botón *Siguiente*, para avanzar.

 Representante Legal del SONF: En esta sección se debe capturar los datos del Representante Legal del SONF. Esta sección es obligatoria, debe indicar al menos un registro.

|       |                 | Сар                 | tura de Formulario Extra S | itu - Sujeto Obligado: LA | WYER FIRMA TES      |              |                     |   |
|-------|-----------------|---------------------|----------------------------|---------------------------|---------------------|--------------|---------------------|---|
| <     | Datos Generales | Representante Legal | Persona de Enlace          | Composición Accionaria    | Departamento de Cun | nplimiento   | Estructura Jurídica | > |
|       |                 |                     | Representante Legal        | del Sujeto Obligado No Fi | inanciero           |              |                     |   |
| Nuevo |                 | Nombre              | Identificación             |                           | Cargo               | Nacionalidad |                     |   |
|       |                 |                     | No h                       | ay datos que mostrar      |                     |              |                     |   |
|       | Para agregar    | un nuevo registro   |                            |                           |                     |              |                     |   |
|       |                 |                     |                            |                           |                     |              |                     |   |
|       |                 |                     |                            |                           |                     |              |                     |   |
|       |                 |                     |                            |                           |                     |              |                     |   |

Para agregar un nuevo registro, se presiona el botón *Nuevo* que está en la parte superior izquierda de la tabla. Esto abrirá un formulario de captura de los datos:

Anterior Siguiente

|                               |   | R                   | epresent  | ante Legal          |                             |   |
|-------------------------------|---|---------------------|-----------|---------------------|-----------------------------|---|
| Drimor Nombrast               |   |                     |           | Converde Nembras    |                             |   |
|                               |   |                     |           | Segundo Nombre:     |                             |   |
| Primer Apellido:*             |   |                     |           | Segundo Apellido:   |                             |   |
| Apellido de Casada:           |   |                     |           | Género:             |                             | Ψ |
| Tipo de Identificación:*      | - | Identificación:*    |           | Vend                | cimiento de Identificación: | • |
| Fecha de Nacimiento:          |   |                     | -         | País de Nacimiento: |                             | • |
| País de Nacionalidad:*        |   |                     | *         | Otra Nacionalidad:  |                             | • |
| País de Residencia:*          | • |                     |           |                     |                             |   |
| Provincia:*                   | Ŧ | Distrito:*          |           |                     | Corregimiento:*             | ~ |
| Urbanización:*                |   | Calle/Avenida:*     |           |                     | Nombre de Edificio/Casa:*   |   |
| Piso:                         |   | Número de Oficina   | 3:        |                     | Teléfono Primario:*         |   |
| Teléfono Secundario:          |   | Teléfono Móvil Prir | mario:*   |                     | Teléfono Móvil Secundario:  |   |
| Fax:                          |   | Código Postal:      |           |                     |                             |   |
| Correo Electrónico Primario:* |   | Correo Electrónico  | Secundari | o:                  | Página Web:                 |   |
| Twitter:                      |   | Facebook:           |           |                     | Instagram:                  |   |

|            |         | c                      | aptura de Formulario Extra Si | itu - Sujeto Obligado: LAWYER   | R FIRMA TES                  |                     |   |
|------------|---------|------------------------|-------------------------------|---------------------------------|------------------------------|---------------------|---|
| C Datos Ge | nerales | Representante Legal    | Persona de Enlace             | Composición Accionaria          | Departamento de Cumplimiento | Estructura Jurídica | > |
|            |         |                        | Representante Legal o         | del Sujeto Obligado No Financie | ro                           |                     |   |
| Nuevo      |         | Nombre                 |                               | Identificación                  | Cargo                        | Nacionalidad        |   |
| Editar     | Borrar  | AMARILIS RAQUES CEDEÑO |                               | CED 8-8-9                       | ASESORA TECNICA              | PANAMÁ              |   |
|            |         |                        |                               |                                 |                              |                     |   |
|            |         |                        |                               |                                 |                              |                     |   |
|            |         |                        |                               |                                 |                              |                     |   |
|            |         |                        |                               |                                 |                              |                     |   |
|            |         |                        |                               |                                 |                              |                     |   |
|            |         |                        |                               | Anterior Siguiente              |                              |                     |   |

Una vez captada la información requerida, se presiona el botón *Aceptar de la figura en la página 12*. Si la información es correcta, se cerrará la ventana emergente y se mostrará el registro en la tabla.

Si se desea modificar el registro, solo se deberá presionar el botón *Editar* sobre el dato que se desea modificar. Esto abrirá la ventana emergente con los datos cargados para edición. Se realizan los cambios y se presiona *Aceptar*.

Cuando se haya captado los registros, se presiona *Siguiente* para avanzar a la próxima sección.

3. Persona de Enlace: esta sección muestra los datos de las diferentes personas de enlace (usuarios) que tenga el SONF. Estos datos ya existen y no será necesario captarlos. Sin embargo, se le podrán hacer modificaciones a los registros existentes.

El concepto de esta sección es similar a los casos anteriores, *Nuevo*, si desea agregar un registro, *Editar* para modificar existentes.

|        |                                  | Captura de Formulario | Extra Situ - Sujeto Obligado: LAWY   | YER FIRMA TES                |                     |   |
|--------|----------------------------------|-----------------------|--------------------------------------|------------------------------|---------------------|---|
| < Date | os Generales Representante Legal | Persona de Enlace     | Composición Accionaria               | Departamento de Cumplimiento | Estructura Jurídica | > |
|        |                                  | Persona de I          | inlace del Sujeto Obligado No Financ | iero                         |                     |   |
| Nuevo  | Nombre                           | Identificación        | Usuario                              | Cargo                        | Teléfono Primario   |   |
| Editar | USUARIO ENLACE ABOGADO           | CED 2-1-2             | enlaceabogado@gmail.com              | ADMINISTRADOR                | 442-1545            |   |
|        |                                  |                       |                                      |                              |                     |   |
|        |                                  |                       | Anterior Siguiente                   | 2                            |                     |   |

|            |                | c                      | Captura de Formulario Extra Situ | u - Sujeto Obligado:  | ZONA FRANCA TEST      |                      |                         |
|------------|----------------|------------------------|----------------------------------|-----------------------|-----------------------|----------------------|-------------------------|
| Da         | atos Generales | Representante Legal    | Agente Residente Actual          | Datos de Junta D      | Directiva/Composición | Composición Acciona  | ria Persona de Enlace 🗲 |
|            |                |                        | Agente Residente Actual          | del Sujeto Obligado I | No Financiero         |                      |                         |
| ersona Na  | atural         |                        |                                  |                       |                       |                      |                         |
| Nuevo      |                | Nombre                 |                                  | Id                    | dentificación         | Cargo                | Nacionalidad            |
|            | Editar Borrar  | MARCOS ABDIEL CAMPOS 2 | ZAMORA                           | C                     | ED 5-5-2              |                      | PANAMÁ                  |
| ersona Jur | rídica         |                        |                                  |                       |                       |                      |                         |
| Nuevo      | Razó           | n Social               | Razón Comercial                  |                       | RUC                   | País de Constitución |                         |

Una vez terminada la sección, avanzamos a la *Siguiente*.

4. Datos de Accionistas: En esta sección se debe captar la información de los accionistas del SONF. Los accionistas pueden ser Personas Naturales o Personas Jurídicas. Sin embargo, si se define una Persona Jurídica como accionista, se deberá capturar una persona natural para esa Persona Jurídica.

El concepto de la captura de los datos es igual a la de las secciones anteriores. Botón *Nuevo* para un nuevo registro, o *Editar* para modificar registros existentes.

|                         |         |               |                   | Captura de Formula     | lario Extra : | Situ - Sujeto Obligado: LAWYER | FIRMA | TES                      |                      |                            |                        |
|-------------------------|---------|---------------|-------------------|------------------------|---------------|--------------------------------|-------|--------------------------|----------------------|----------------------------|------------------------|
| < Datos Generales       | Repres  | entante Legal | Persona de Enlace | Composición Accionaria |               | Departamento de Cumplimiento   |       | Estructura Jurídica Segm | entación de Clientes | segun Ubicación Geográfica | Segmentaciór           |
|                         |         |               |                   |                        |               | Accionistas                    |       |                          |                      |                            |                        |
|                         |         |               |                   |                        | Pe            | ersonas Naturales              |       |                          |                      |                            |                        |
| No hay datos de paginas | « < > » |               |                   |                        |               |                                |       |                          |                      |                            | Tamaño de página: 10 💌 |
| Nuevo                   |         | Nombre        |                   | Identificación         |               |                                | Cargo |                          | Nacionalidad         |                            |                        |
|                         |         |               |                   |                        | No            | hay datos que mostrar          |       |                          |                      |                            |                        |
|                         |         |               |                   |                        |               |                                |       |                          |                      |                            |                        |
|                         |         |               |                   |                        | P             | ersonas Jurídicas              |       |                          |                      |                            |                        |
| No hay datos de paginas | « < > » |               |                   |                        |               |                                |       |                          |                      |                            | Tamaño de página: 10 👻 |
| Nuevo Razón Soci        | al      |               |                   |                        | Razón Com     | ercial                         |       | RUC                      |                      | País de Constitución       |                        |
|                         |         |               |                   |                        | ١             | No hay datos que mostrar       |       |                          |                      |                            |                        |
|                         |         |               |                   |                        |               |                                |       |                          |                      |                            |                        |
|                         |         |               |                   |                        |               |                                |       |                          |                      |                            |                        |
|                         |         |               |                   |                        |               | Antoriar Siguianta             |       |                          |                      |                            |                        |
|                         |         |               |                   |                        |               | Antenor Siguence               |       |                          |                      |                            |                        |

Debe existir al menos un registro, sea Persona Natural o Persona Jurídica.

Si se crea un accionista jurídico, se deberá agregar a la persona natural relacionado.

| Nue                                                                                        | Razón Social                                                                   |                                    |                                                           | Razón Comercial                                                                                                    | PI                                               | IC                                                 |                                                         | País de Constitución                                                                                         |
|--------------------------------------------------------------------------------------------|--------------------------------------------------------------------------------|------------------------------------|-----------------------------------------------------------|----------------------------------------------------------------------------------------------------|--------------------------------------------------|----------------------------------------------------|---------------------------------------------------------|----------------------------------------------------------------------------------------------------|
| Editor Porror                                                                              | AR INC                                                                         |                                    |                                                           |                                                                                                    | 06                                               |                                                    |                                                         | PANAMÁ                                                                                                    |
| Luitai Domai                                                                               | ARTINC                                                                         |                                    |                                                           | ARINC                                                                                                    | 50                                               | 55565 04 0451                                      |                                                         |                                                                                                    |
| Nuevo                                                                                      |                                                                                | Nombre                             | Identificación                                            |                                                                                                    | Cargo                                            |                                                    | Nacionalidad                                            |                                                                                                    |
|                                                                                            | Para agre                                                                      | gar la persona natural asociada al | No                                                        | hay datos que mostrar                                                                                                    |                                                  |                                                    |                                                         |                                                                                                    |
|                                                                                            |                                                                                | accionista jurídico.               | J                                                         |                                                                                                    |                                                  |                                                    |                                                         |                                                                                                    |
|                                                                                            |                                                                                |                                    |                                                           |                                                                                                    |                                                  |                                                    |                                                         |                                                                                                    |
|                                                                                            |                                                                                |                                    |                                                           |                                                                                                    |                                                  |                                                    |                                                         |                                                                                                    |
|                                                                                            |                                                                                |                                    |                                                           |                                                                                                    |                                                  |                                                    |                                                         |                                                                                                    |
|                                                                                            |                                                                                |                                    |                                                           |                                                                                                    |                                                  |                                                    |                                                         |                                                                                                    |
|                                                                                            |                                                                                |                                    | Captura de Formulario Extra S                             | itu - Sujeto Obligado: LAWYER                                                                                                   | R FIRMA TES                                      |                                                    |                                                         |                                                                                                    |
|                                                                                            |                                                                                |                                    |                                                           |                                                                                                    |                                                  |                                                    |                                                         |                                                                                                    |
| Datos Generales                                                                            | Representante L                                                                | egal Persona de Enlace             | Composición Accionaria                                    | Departamento de Cumplimiento                                                                                                    | Estructura Ju                                    | ırídica Seg                                        | mentación de Clientes segun l                           | Ubicación Geográfica                                                                                         |
| Datos Generales                                                                            | Representante L                                                                | egal Persona de Enlace             | Composición Accionaria                                    | Departamento de Cumplimiento                                                                                                    | Estructura Ju                                    | irídica Seg                                        | mentación de Clientes segun l                           | Ubicación Geográfica                                                                                         |
| Datos Generales                                                                            | Representante L                                                                | egal Persona de Enlace             | Composición Accionaria                                    | Departamento de Cumplimiento<br>Accionistas                                                                                     | Estructura Ju                                    | rídica Seg                                         | mentación de Clientes segun l                           | Ubicación Geográfica                                                                                         |
| Datos Generales                                                                            | Representante L                                                                | egal Persona de Enlace             | Composición Accionaria                                    | Departamento de Cumplimiento Accionistas sonas Naturales                                                                        | Estructura Ju                                    | rídica Seg                                         | mentación de Clientes segun l                           | Ubicación Geográfica                                                                                         |
| Datos Generales<br>1 de 1 (1 elementos)                                                    | Representante L                                                                | egal Persona de Enlace             | Composición Accionaria                                    | Departamento de Cumplimiento<br>Accionistas<br>sonas Naturales                                                                  | Estructura Ju                                    | rídica Seg                                         | mentación de Clientes segun l                           | Ubicación Geográfica<br>Tamaño de pági                                                                       |
| Datos Generales<br>1 de 1 (1 elementos)                                                    | Representante L                                                                | egal Persona de Enlace             | Composición Accionaria                                    | Departamento de Cumpliniento<br>Accionistas<br>sonas Naturales<br>identificación                                                | Estructura Ju                                    | rídica Seg<br>go                                   | mentación de Clientes segun l                           | Ubicación Geográfica Tamaño de pági Nacionalidad                                                             |
| Datos Generales<br>1 de 1 (1 elementos)<br>Editar Borra                                    | Representante L                                                                | egal Persona de Enlace             | Composición Accionaria                                    | Departamento de Cumplimiento<br>Accionistas<br>Sonas Naturales<br>identificación<br>OTR 55442-254                               | Estructura Ju                                    | rídica Seg<br>go<br>VIINISTRADOR                   | mentación de Clientes segun l                           | Ubicación Geográfica<br>Tamaño de pági<br>Nacionalidad<br>PANAMÁ                                             |
| Datos Generales<br>i de 1 (1 elementos)<br>Editar Borra                                    | Representante L                                                                | ggal Persona de Enlace             | Composición Accionaria                                    | Departamento de Cumplimiento<br>Accionistas<br>sonas Naturales<br>identificación<br>OTR 55442-254                               | Estructura Ju                                    | rédica Seg<br>po<br>MINISTRADOR                    | mentación de Clientes segun l                           | Ubicación Geográfica<br>Tamaño de pági<br>Nacionalidad<br>PANAMÁ                                             |
| Datos Generales<br>1 de 1 (1 elementos)<br>Editar Borra                                    | Representante L                                                                | gal Persona de Enlace              | Composición Accionaria<br>Per                             | Departamento de Cumplimiento<br>Accionistas<br>sonas Naturales<br>identificación<br>orr: 55442-254<br>rsonas Jurídicas          | Estructura Ju<br>Carc<br>ADN                     | rédica Seg<br>90<br>MINISTRADOR                    | mentación de Clientes segun (                           | Ubicación Geográfica<br>Tamaño de pági<br>Nacionalidad<br>PANAMÁ                                             |
| Datos Generales<br>1 de 1 (1 elementos)<br>Editar Borra<br>1 de 1 (1 elementos)            | Representante L<br>« <                                                         | gal Persona de Enlace              | Composición Accionaria<br>Per                             | Departamento de Cumplimiento<br>Accionistas<br>sonas Naturales<br>identificación<br>OTR 55442-254<br>rsonas Jurídicas           | Estructura Ju<br>Carr<br>ADh                     | rédica Seg<br>90<br>MINISTRADOR                    | mentación de Clientes segun l                           | Ubicación Geográfica<br>Tamaño de pági<br>Nacionalidad<br>PANAMÁ<br>Tamaño de pági                           |
| Datos Generales I de 1 (1 elementos) Editar Borra I de 1 (1 elementos) Vo Razón S          | Representante L<br>« < 1 > »<br>Konstante L<br>Non<br>EUG<br>« < 1 > »<br>ctal | gal Persona de Enlace              | Composición Accionaria<br>Per<br>Per                      | Departamento de Cumplimiento<br>Accionistas<br>sonas Naturales<br>Identificación<br>OTR 55442-254<br>rsonas Jurídicas           | Estructura Ju<br>Carg<br>ADN<br>RUC              | rédica Seg<br>99<br>MINISTRADOR                    | mentación de Clientes segun L                           | Ubicación Geográfica<br>Tamaño de pági<br>Nacionalidad<br>PANAMÁ<br>Tamaño de pági<br>de Constitución        |
| de 1 (1 elementos)<br>Editar Borra<br>de 1 (1 elementos)<br>ro Razón S<br>ar Borrar AR INC | Representante L                                                                | egal Persona de Enlace             | Composición Accionaria<br>Per<br>Per<br>Razón G<br>AR INC | Departamento de Cumplimiento Accionistas sonas Naturales Identificación OTR 55442-254 rsonas Jurídicas comercial                | Estructura Ju<br>Carr<br>ADN<br>RUC<br>955555 DV | ridica Seg<br>99<br>MINISTRADOR<br>/ 6451          | mentación de Clientes segun L<br>País d<br>PAIS         | Ubicación Geográfica<br>Tamaño de pági<br>Nacionalidad<br>PANAMÁ<br>Tamaño de pági<br>de Constitución        |
| de 1 (1 elementos)<br>Editar Borra<br>de 1 (1 elementos)<br>o Razón S<br>ar Borrar AR INC  | Representante L                                                                | egal Persona de Enlace             | Composición Accionaria<br>Per<br>Per<br>Razón G<br>AR INC | Departamento de Cumplimiento Accionistas sonas Naturales Identificación OTR 55442-254 rsonas Jurídicas Comercial Identificación | Estructura Ju<br>Carg<br>ADN<br>RUC<br>955555 DV | ridica Seg<br>go<br>MINISTRADOR<br>/ 6451<br>Cargo | mentación de Clientes segun 1<br>País d<br>PANA<br>NaCl | Ubicación Geográfica<br>Tamaño de pági<br>Nacionalidad<br>PANAMÁ<br>Tamaño de pági<br>de Constitución<br>aMÁ |

Una vez captado los datos, se procede a la *Siguiente* sección.

 Departamento de Cumplimiento: Sección que muestra los distintos parámetros relacionados a cumplimiento con los organismos reguladores. Se deben llenar todos los datos solicitados.

Dependiendo de la pregunta, se deberá detallar más información. El sistema mostrara campos de textos que deberán ser ingresados si la respuesta es SI.

|   |                                                                                            |                                                                                  | Captura de Formulario Extr  | ra Situ - Sujeto Obligado: LAWY | ER FIRMA TES                 |                                                         |
|---|--------------------------------------------------------------------------------------------|----------------------------------------------------------------------------------|-----------------------------|---------------------------------|------------------------------|---------------------------------------------------------|
| < | Datos Generales                                                                            | Representante Legal                                                              | Persona de Enlace           | Composición Accionaria          | Departamento de Cumplimiento | Estructura Jurídica                                     |
|   |                                                                                            |                                                                                  | Depar                       | tamento de Cumplimiento         |                              |                                                         |
|   | ¿Cuenta con Unidad de Cum<br>¿Cuántas personas laboran en<br>Indicar si el SONF cuenta cor | plimiento?<br>la Unidad de Cumplimiento?<br>n políticas internas de cumplimiento | en materia de BC/FT/FPADM.  |                                 |                              | <ul> <li>Si O No</li> <li>1</li> <li>Si O No</li> </ul> |
|   | * PARA PRUEBAS DE LA CAI                                                                   | PTURA DEL FORMULARIO EXTRA SITU I                                                | DEL SECTOR ABOGADOS Y FIRMA | DE ABOGADOS.                    |                              | Ŷ                                                       |

| Indicar si el Sujeto Obligado No Financiero contempla dentro de sus controles con herramientas tecnológicas que permitan agregar efectividad a las funciones de prevención del delito de<br>blanqueo de capitales, financiamiento del terrorismo y financiamiento de la proliferación de armas de destrucción masiva. | * | () Si | No    |  |
|----------------------------------------------------------------------------------------------------|---|-------|-------|--|
| Indicar si el Sujeto Obligado No Financiero implementa medios de auditoría interna para prevenir el blanqueo de capitales, financiamiento del terrorismo y financiamiento de la proliferación de armas de destrucción masiva.                                                                                         | • | I Si  | () No |  |
| Indicar si el SONF cuenta con manual de Prevención de Blanqueo de Capitales, FT, FPADM.                                                                                                    | • | ◉ Si  | O No  |  |
| Indicar si el SONF ha realizado matriz de riesgo en Prevención de Blanqueo de Capitales, FT, FPADM.                                                                                                    | • | Si    | ⊖ No  |  |
| Indicar si cuenta con una estrategia de gobierno corporativo.                                                                                                    | • | 🔿 Si  | No    |  |
|                                                                                                    |   |       |       |  |
| Anterior Siguiente                                                                                                    |   |       |       |  |

| Indicar si el Sujeto Obligado No                        | Financiero se apoya en la debida diligencia de un tercero (es decir, que pertenezca a su mismo grupo económico).                                  | 🔾 Si | No   |
|---------------------------------------------------------|----------------------------------------------------------------------------------------------------|------|------|
| Indicar si el Sujeto Obligado No<br>beneficiario final. | Financiero ha contratado los servicios de empresas de cumplimiento para que lo asista en los procedimientos de identificación de los clientes y 🔹 | I Si | ⊖ No |
| Nombre de la Empresa:*                                  | ANALISIS Y MAS                                                                                                    |      |      |
| Fecha de Inicio de Contratación:*                       | 01/01/2019                                                                                                    |      | -    |
| Dirección de la Empresa:*                               | PRUEBA DE CAPTURA GENERAL                                                                                                    |      | ^    |
|                                                         |                                                                                                    |      |      |
|                                                         |                                                                                                    |      | ~    |
|                                                         |                                                                                                    |      |      |

Al terminar la sección, avanzamos a la *Siguiente*.

 Estructura Jurídica: En esta sección, se define la estructura económica del SONF, siempre que el mismo cuente con alguna de ellas.

Se debe proveer en esta sección la información de Grupo Económico y la información relacionada a morosidad de clientes.

|          | Datos Generales      | Representante Legal | Persona de Enlace | Composición Accionaria | Departamento de Cumplimient | o Estructura Jurídica |
|----------|----------------------|---------------------|-------------------|------------------------|-----------------------------|-----------------------|
|          |                      |                     |                   | Estructura Jurídica    |                             |                       |
|          |                      |                     |                   |                        |                             |                       |
|          |                      |                     |                   |                        |                             |                       |
| No hay o | datos de paginas 🛛 🚿 | < > »               |                   |                        |                             | Tamaño de página: 10  |
| No hay o | datos de paginas 《   | < > >><br>t         | Nombre            | País                   | Pro                         | Tamaño de página: 10  |

| Indicar sí la firma de abogado mantiene la siguiente es | structura de un grupo | económico.                                                 |
|---------------------------------------------------------|-----------------------|------------------------------------------------------------|
| Banco:*                                                 | 🔾 Si 🔿 No             |                                                            |
| Empresas que se dedican a actividades de inversión:*    | 🔿 Si 🔿 No             | <b>▲</b>                                                   |
| Fiduciaria:*                                            | 🔾 Si 🔾 No             |                                                            |
| Morosidad por parte de los Clientes en el pago de los l | honorarios por el ser | vicio de agente residente que ofrece la firma de abogados. |
| Cantidad de Clientes en Mora de un Año:*                | 0                     |                                                            |
| Cantidad de Clientes en Mora de mas de Dos Años:*       | 0                     |                                                            |
|                                                         |                       | Anterior Siguiente                                         |

Para captar un nuevo registro de Estructura Jurídica, se debe presionar el botón **Nuevo** de la tabla. Esto desplegará una ventana emergente, en donde se deberá introducir la siguiente información:

- **Tipo:** Seleccionar el Tipo de Estructura Jurídica.
- Nombre: Nombre de la estructura.
- País: Seleccionar el país en donde está ubicada.
- Provincia: Si el país seleccionado es Panamá.
- **Dirección Exacta:** la dirección completa de la estructura jurídica.

- Gerente General: el nombre del gerente de la estructura.
- **Teléfono:** Teléfono de la estructura.
- Correo: Correo electrónico donde contar.

| Nueva Estructura   | a Jurídica        |                   |
|--------------------|-------------------|-------------------|
| Tipo:*             | ▼                 | Nombre:*          |
| País:*             | Filial            | Provincia:*       |
| Dirección Exacta:* | Grupo Corporativo | Gerente General:* |
|                    | Sucursal/Agencia  |                   |
|                    | ~                 |                   |
| Teléfono:*         |                   | Correo:*          |
|                    | Aceptar           | Cancelar          |
|                    |                   |                   |

**Nota:** Se recomienda seleccionar la información referente a Grupo económico y Morosidad antes de captar la estructura Jurídica.

|               |                                                         |                                          | Estructura Jurídi                 | ca        |                        |  |
|---------------|---------------------------------------------------------|------------------------------------------|-----------------------------------|-----------|------------------------|--|
| Página 1 de 1 | (1 elementos) 《 < 1 > »                                 |                                          |                                   |           | Tamaño de página: 10 💌 |  |
| Nuevo         | Тіро                                                    | Nombre                                   |                                   | País      | Provincia              |  |
| Editar Borrar | Sucursal/Agencia                                        | LAS QUINIENTAS                           |                                   | PANAMÁ    | PANAMÁ                 |  |
|               |                                                         |                                          |                                   |           |                        |  |
|               | Indicar sí la firma de abogado mantiene la siguiente es | tructura de un grupo económico.          |                                   |           |                        |  |
|               | Banco:*                                                 | 🔾 Si 💿 No                                |                                   |           |                        |  |
|               | Empresas que se dedican a actividades de inversión:*    | ● Si ◯ No                                |                                   |           |                        |  |
|               | Fiduciaria:*                                            | 🔾 Si 💿 No                                |                                   |           |                        |  |
|               |                                                         |                                          |                                   |           |                        |  |
|               | Morosidad por parte de los Clientes en el pago de los l | onorarios por el servicio de agente resi | dente que ofrece la firma de abog | ados.     |                        |  |
|               | Cantidad de Clientes en Mora de un Año:*                | 2                                        |                                   |           |                        |  |
|               | Cantidad de Clientes en Mora de mas de Dos Años:*       | 5                                        |                                   |           |                        |  |
|               |                                                         |                                          |                                   |           |                        |  |
|               |                                                         |                                          |                                   |           |                        |  |
|               |                                                         |                                          | Anterior                          | Siguiente |                        |  |

Una vez terminada la sección, se procede con la *Siguiente*.

 Segmentación de Clientes Geográfica: En esta sección se detalla la procedencia geográfica de los clientes del Sujeto Obligado.

|   |                    |                       | Captu     | ıra de Formulario Ext | ra Situ - Sujeto Oblig   | ado: ZONA FRANCA TEST |                              |                        |
|---|--------------------|-----------------------|-----------|-----------------------|--------------------------|-----------------------|------------------------------|------------------------|
| < | Persona de         | Enlace Información de | Aranceles | Departamento de       | Cumplimiento             | Datos de la Planilla  | Cantidad de Clientes Activos | Cantidad de Prove 🖒    |
|   |                    |                       |           | Can                   | itidad de Clientes Acti  | /05                   |                              |                        |
|   | No hay datos de pa | aginas « < > »»       |           |                       |                          |                       |                              | Tamaño de página: 10 🔻 |
|   | Nuevo              | Tipo de Cliente       | País      | Provincia             | Cantidad                 | Ubicación Exacta      | Mecanismo de Prevención      |                        |
|   |                    |                       |           |                       | No hay datos que mostrar |                       |                              |                        |
|   |                    |                       |           |                       |                          |                       |                              |                        |
|   |                    |                       |           |                       |                          |                       |                              |                        |
|   |                    |                       |           |                       |                          |                       |                              |                        |
|   |                    |                       |           |                       | Autotas                  | Carlot                |                              |                        |

Para captar Nuevos registros, damos clic a *Nuevo*. Esto mostrara el formulario para la captura:

En este formulario, se debe indicar:

- Tipo de Cliente
- País de procedencia, si es Panamá, se deberá seleccionar la Provincia.
- Cantidad
- Ubicación Exacta, no es un campo obligatorio, si se tiene la información, se agrega.
- Mecanismo de Prevención, no es un campo obligatorio, sin embargo, si es un país de riesgo se debe indicar el mecanismo de prevención utilizado.

| o hay datos de pa | aginas « < > »  |      |           |        |                    |    |                         | Tamaño de página: 10 |
|-------------------|-----------------|------|-----------|--------|--------------------|----|-------------------------|----------------------|
| Nuevo             | Tipo de Cliente | País | Provincia | Cantio | dad Ubicación Exac | ta | Mecanismo de Prevención |                      |
| po de Cliente:*   |                 |      |           | •      | País:*             |    |                         | -                    |
| ovincia:*         |                 |      |           | •      | Cantidad:*         |    |                         |                      |
| picación Exacta:  |                 |      |           |        |                    |    |                         |                      |
| ecanismo de Pre   | vención:        |      |           |        |                    |    |                         |                      |

Al captar el registro, se presiona el botón Aceptar que se muestra en el formulario

|                                                               |                                                                     | Pa                     | ara crear el r                                          | egistro                                     |                                            | — Aceptar                                 | Cancelar                                                            |        |
|---------------------------------------------------------------|---------------------------------------------------------------------|------------------------|---------------------------------------------------------|---------------------------------------------|--------------------------------------------|-------------------------------------------|---------------------------------------------------------------------|--------|
|                                                               |                                                                     |                        |                                                         |                                             |                                            |                                           |                                                                     |        |
|                                                               |                                                                     | Ca                     | aptura de Formulario E                                  | xtra Situ - Sujeto O                        | bligado: LAWYER                            | FIRMA TES                                 |                                                                     |        |
| < Persona c                                                   | de Enlace                                                           | Composición Accionaria | Departamento de                                         | Cumplimiento                                | Estructura Jurídio                         | ca Segmenta                               | ción de Clientes segun Ubicación Geográfica                         | >      |
|                                                               |                                                                     |                        |                                                         |                                             |                                            |                                           |                                                                     |        |
| Página 1 de 1 (2 e                                            | elementos) «                                                        | Segme                  | entación de los Clientes                                | que se Enmarquen e                          | n la Siguiente Ubica                       | ación Geográfica                          | Tamaño de págin:                                                    | : 10 💌 |
| Página 1 de 1 (2 e<br>Nuevo                                   | elementos) 《                                                        | Segme                  | entación de los Clientes<br>País                        | que se Enmarquen e<br>Provincia             | n la Siguiente Ubica<br>Cantidad           | ación Geográfica<br>Ubicación Exacta      | Tamaño de página<br>Mecanismo de Prevención                         | : 10 💌 |
| Página 1 de 1 (2 e<br>Nuevo<br>Editar Borrar                  | elementos) 《<br>Tipo de Cliente<br>Personas Natur                   | Segme                  | entación de los Clientes País PANAMÁ                    | que se Enmarquen e<br>Provincia<br>CHIRIQUÍ | n la Siguiente Ubica<br>Cantidad           | ubicación Exacta                          | Tamaño de página<br>Mecanismo de Prevención<br>ANALISIS             | : 10 • |
| Página 1 de 1 (2 e<br>Nuevo<br>Editar Borrar<br>Editar Borrar | elementos) 《<br>Tipo de Cliente<br>Personas Natur<br>Personas Natur | Segme                  | entación de los Clientes<br>País<br>PANAMÁ<br>ARGENTINA | que se Enmarquen e Provincia CHIRIQUÍ       | n la Siguiente Ubica<br>Cantidad<br>5<br>5 | ubicación Exacta<br>DAVID<br>BUENOS AIRES | Tamaño de página<br>Mecanismo de Prevención<br>ANALISIS<br>ANALISIS | : 10 • |

De esta manera, se deben agregar los registros de clientes. Luego de creados, igual se podrán editar.

Cuando se hayan creado todos los registros, se avanza a la *Siguiente* sección.

8. Segmentación de Clientes / Estructuras Jurídicas: Se debe indicar los diferentes tipos de clientes según estructuras jurídicas con los que cuenta el SONF.

|   |                                                | Captura de              | Formulario Extra Situ - Sujeto Obligado: LAWYER FIRM. | A TES                                            |        |
|---|------------------------------------------------|-------------------------|-------------------------------------------------------|--------------------------------------------------|--------|
| < | Departamento de Cumplimiento                   | Estructura Jurídica     | Segmentación de Clientes segun Ubicación Geográfica   | Segmentación de Clientes y Estructuras Jurídicas | Estr 🖒 |
|   |                                                |                         | Segmentación de los Clientes y Estructuras Jurídicas  |                                                  |        |
|   | Clientes Nacionales                            |                         |                                                       | * O si C                                         | ) No   |
|   | Clientes Inmobiliario, Promotoras y Construcci | lón                     |                                                       | * O si C                                         | ) No   |
|   | Clientes Extranjeros                           |                         |                                                       | * O si C                                         | ) No   |
|   | Clientes ubicados en Zonas Francas             |                         |                                                       | * O si C                                         | ) No   |
|   |                                                |                         |                                                       |                                                  |        |
|   | Clientes PEP's Nacionales                      |                         |                                                       | * 🔘 Si                                           | () No  |
|   | Clientes PEP's Extranjeros                     |                         |                                                       | * O Si                                           | O No   |
|   | Clientes Organizaciones sin fines de lucro     |                         |                                                       | * 🔘 Si                                           | O No   |
|   | Mantiene la Firma de Abogados Clientes Reg     | ulados o Intermediarios |                                                       | * 🔘 Si                                           | ⊖ No   |
|   |                                                |                         | Anterior Siguiente                                    |                                                  |        |

Al terminar de seleccionar los valores de esta sección, continuamos con la *Siguiente*.

 Estructura Jurídica que Fungen Como Agente Residente: Se debe definir si el SONF cuenta con estructuras en las cuales fungen como Agentes Residentes.

Esta información es obligatoria y deberá ser proporcionada.

| Estructura Jurídica                                                                                                    | Segmentación de Clientes segun Ubicación Geográfica                                                                                                    | Segmentación de Clientes y Est                                                                                                    | ructuras Jurídicas Estr | ructura Jurídica como Agente Resid | lente      |
|----------------------------------------------------------------------------------------------------|----------------------------------------------------------------------------------------------------|----------------------------------------------------------------------------------------------------|-------------------------|------------------------------------|------------|
|                                                                                                    | Estructura Jurídica en l                                                                                                    | las Cuales Fungen Como Agente R                                                                                                    | esidente                |                                    |            |
| No hay datos de paginas 🛛 🔍                                                                                                    | > >>                                                                                                    |                                                                                                    |                         | Tamaño de p                        | página: 10 |
| Nuevo                                                                                                    | Tipo de Estructura                                                                                                    | País                                                                                                    | Provincia               | Cantidad                           |            |
|                                                                                                    |                                                                                                    |                                                                                                    |                         |                                    |            |
|                                                                                                    |                                                                                                    | No hay datos que mostrar                                                                                                    |                         |                                    |            |
|                                                                                                    |                                                                                                    | No hay datos que mostrar                                                                                                    |                         |                                    |            |
| fencione cuantas estructuras jurídic                                                                                                    | as panameñas creadas, de las cuales fungen como agente residente                                                                                                    | No hay datos que mostrar<br>perfeccionan sus operaciones en el extra                                                                  | njero * *               |                                    |            |
| fencione cuantas estructuras jurídic<br>etallar los Países.*                                                                                                    | as panameñas creadas, de las cuales fungen como agente residente                                                                                                    | No hay datos que mostrar<br>perfeccionan sus operaciones en el extra                                                                  | njero * *               |                                    |            |
| lencione cuantas estructuras jurídic<br>etallar los Países:*                                                                                                    | as panameñas creadas, de las cuales fungen como agente residente                                                                                                    | No hay datos que mostrar<br>perfeccionan sus operaciones en el extra                                                                  | njero * *               |                                    |            |
| tencione cuantas estructuras jurídic<br>etallar los Países:*<br>etallar del prímero indicado, do pu                                                                                                    | as panameñas creadas, de las cuales fungen como agente residente                                                                                                    | No hay datos que mostrar<br>perfeccionan sus operaciones en el extra                                                                  | njero * *               |                                    | ¢          |
| tencione cuantas estructuras jurídic<br>etailar los Países:*<br>etailar del número indicado, de cua<br>e agente residente *                                                                                   | as panameñas creadas, de las cuales fungen como agente residente<br>antas de estas estructuras jurídicas que se perfeccionan en el extranje                                                                                                    | No hay datos que mostrar<br>perfeccionan sus operaciones en el extra<br>ero mantienen morosidad en los honorari                       | njero * *               |                                    | 0          |
| fencione cuantas estructuras jurídic<br>etailar los Países:*<br>etailar del número indicado, de cuz<br>e agente residente *<br>el total de las personas jurídicas en                                          | as panameñas creadas, de las cuales fungen como agente residente<br>antas de estas estructuras jurídicas que se perfeccionan en el extranje<br>I las cuales funge como agente residente cuantas se encuentran activ                                                                         | No hay datos que mostrar<br>perfeccionan sus operaciones en el extra<br>ero mantienen morosidad en los honorari<br>ras. *             | njero * *               |                                    |            |
| lencione cuantas estructuras jurídic<br>etallar los Países:*<br>etallar del número indicado, de cua<br>e agente residente *<br>el total de las personas jurídicas en<br>el total de las personas jurídicas en | as panameñas creadas, de las cuales fungen como agente residente<br>antas de estas estructuras jurídicas que se perfeccionan en el extranje<br>I las cuales funge como agente residente cuantas se encuentran activ<br>I las cuales funge como agente residente cuantas se encuentran inact | No hay datos que mostrar<br>perfeccionan sus operaciones en el extra<br>ero mantienen morosidad en los honorari<br>yas. *<br>tivas. * | njero * *               |                                    |            |

Para agregar las estructuras Jurídicas en las que fungen como Agente Residente, se debe presionar el botón Nuevo de la tabla. Esto desplegará en la pantalla un formulario, en el cual deberán captar la siguiente información:

- *Tipo de Estructura*: Seleccionar de la lista el valor que aplique.
- País: País en donde está dicha estructura jurídica.
- **Provincia**: Seleccionar solo cuando el país sea Panamá.
- *Cantidad*: Cantidad de estructuras con las que cuenta para ese tipo y país.

| N | o hay datos de paginas 🛛 🔍 🤇 | > >>               |      |           | Tamaño de págin | a: 10 🔻  |
|---|------------------------------|--------------------|------|-----------|-----------------|----------|
|   | Nuevo                        | Tipo de Estructura | País | Provincia | Cantidad        |          |
|   | Tipo de Estructura:*         |                    |      |           |                 | Ŧ        |
|   | País:*                       |                    |      |           |                 | -        |
|   | Provincia:*                  |                    |      |           |                 | -        |
|   | Cantidad:*                   |                    |      |           |                 |          |
|   |                              |                    |      |           | Aceptar         | Cancelar |

Al captar el registro, se presiona el botón Aceptar que se muestra en el formulario.

| Para crear el registro | Aceptar | Cancelar |
|------------------------|---------|----------|
|------------------------|---------|----------|

Cuando el Tipo de Estructura sea Fundación de Interés Privado, el registro se marcará en color **naranja**, indicado, que se deberá proveer información adicional a ese registro.

| 1 > >>                       |                                                                                                    |                                                                                                    |                                                                                                    | Tamaño de página: 10 🔻                                                                                                    |
|------------------------------|----------------------------------------------------------------------------------------------------|----------------------------------------------------------------------------------------------------|----------------------------------------------------------------------------------------------------|----------------------------------------------------------------------------------------------------|
| Tipo de Estructura           |                                                                                                    | País                                                                                                    | Provincia                                                                                                    | Cantidad                                                                                                    |
| Sociedades Anónimas          |                                                                                                    | ALEMANIA                                                                                                    |                                                                                                    | 2                                                                                                    |
| Fideicomisos                 |                                                                                                    | ANDORRA                                                                                                    |                                                                                                    | 1                                                                                                    |
| Fundación de Interés Privado |                                                                                                    | ANDORRA                                                                                                    |                                                                                                    |                                                                                                    |
| > >>                         |                                                                                                    |                                                                                                    |                                                                                                    | Tamaño de página: 10 💌                                                                                                    |
| Tipo de Fundación            | Nombre Empresa Natural                                                                                                    | Identificación                                                                                                    | Cargo dentro de la Firma                                                                                                    | Cargo dentro de la Fundación                                                                                                    |
| agregar el detalle           | No hay datos                                                                                                    | que mostrar                                                                                                    |                                                                                                    |                                                                                                    |
|                              | 1       >       >>         Tipo de Estructura       Sociedades Anónimas         Fideicomisos       Fideicomisos         Fundación de Interés Privado       >         >       >>         Tipo de Fundación | 1     >       Tipo de Estructura       Sociedades Anónimas       Fideicomisos       Fundación de Interés Privado       >     >       >     >       Tipo de Fundación     Nombre Empresa Natural       No hay datos | I     > ≫       Tipo de Estructura     País       Sociedades Anónimas     ALEMANIA       Fideicomisos     ANDORRA       Fundación de Interés Privado     ANDORRA       >     >       Tipo de Fundación     Nombre Empresa Natural       Identificación     No hay datos ue mostrar | 1 > ≫         Tipo de Estructura       País       Provincia         Sociedades Anónimas       ALEMANIA       ANDORRA         Fideicomisos       ANDORRA       ANDORRA         Indeción de Interés Privado         > ≫       Nombre Empresa Natural       Identificación       Cargo dentro de la Firma |

El detalle de este registro deberá ser ingresado obligatoriamente. Los datos son los siguientes:

- *Tipo de Fundación*: Seleccionar de la lista.
- Nombre de la Empresa Natural.
- *Identificación*: dato de identificación del tipo de fundación.
- Cargo dentro de la Firma: Cargo que ocupa la persona dentro de la firma.
- Cargo dentro de la Fundación: cargo que ocupa dentro de la Fundación de Interés Privado. Esto NO aplica si el Tipo de Fundación es Protector Nominal.

Estructura Jurídica en las Cuales Fungen Como Agente Residente

| Nuevo                                                                                     | Tipo de Estructura           |                        | País           | Provincia                | Cantidad                     |
|-------------------------------------------------------------------------------------------|------------------------------|------------------------|----------------|--------------------------|------------------------------|
| Editar Borrar                                                                             | Sociedades Anónimas          |                        | ALEMANIA       |                          |                              |
| Editar Borrar                                                                             | Fundación de Interés Privado |                        | ANDORRA        |                          |                              |
| Io hay datos de paginas 🔍 < 🚿                                                             | >>>                          |                        |                |                          | Tamaño de página: 10         |
|                                                                                           |                              |                        |                |                          |                              |
| Nuevo                                                                                     | Tipo de Fundación            | Nombre Empresa Natural | Identificación | Cargo dentro de la Firma | Cargo dentro de la Fundación |
| Nuevo<br>po de Fundación:*                                                                | Tipo de Fundación            | Nombre Empresa Natural | Identificación | Cargo dentro de la Firma | Cargo dentro de la Fundación |
| Nuevo po de Fundación:* ombre Empresa Natural:*                                           | Tipo de Fundación            | Nombre Empresa Natural | Identificacion | Cargo dentro de la Firma | Cargo dentro de la Fundación |
| Nuevo                                                                                     | Tipo de Fundación            | Nombre Empresa Natural | Identificacion | Cargo dentro de la Firma | Cargo dentro de la Fundación |
| Nuevo po de Fundación:* ombre Empresa Natural:* lentificación:* argo dentro de la Firma:* | Tipo de Fundación            | Nombre Empresa Natural | Identificacion | Cargo dentro de la Firma | Cargo dentro de la Fundación |

Al captar el registro, se presiona el botón Aceptar que se muestra en el formulario.

|            |                         | Pa                                                                                      | ura crear el regi              | stro                    | Aceptar                  | Cancelar                   |        |
|------------|-------------------------|-----------------------------------------------------------------------------------------|--------------------------------|-------------------------|--------------------------|----------------------------|--------|
|            |                         | E                                                                                       | structura Juridica en las Cual | es Fungen Como Agente I | Kesidente                |                            |        |
| Página 1 d | e 1 (2 elementos) 🛛 🔍 🤇 | ( <u>1</u> )> >>>>>>>>>>>>>>>>>>>>>>>>>>>>>>>>>>>                                       |                                |                         |                          | Tamaño de página           | : 10 🔻 |
|            | Nuevo                   | Tipo de Estructura                                                                      |                                | País                    | Provincia                | Cantidad                   |        |
|            | Editar Borrar           | Sociedades Anónimas                                                                     |                                | ALEMANIA                |                          |                            | 2      |
| ~          | Editar Borrar           | Fundación de Interés Privado                                                            |                                | ANDORRA                 |                          |                            | 2      |
| Págir      | na 1 de 1 (1 elementos) | « < 1 > »                                                                               |                                |                         |                          | Tamaño de página: 1        | 10 🔻   |
|            | Nuevo                   | Tipo de Fundación                                                                       | Nombre Empresa Natural         | Identificación          | Cargo dentro de la Firma | Cargo dentro de la Fundaci | ión    |
|            | Editar Borrar           | Miembros del Consejo<br>Fundacional que Presten el<br>Servicio por la Firma de Abogados | DE PRUEBA                      | AA-1250                 | GERENTE                  | ASESOR                     |        |

De esta manera se deben captar las Estructuras Jurídicas que Fungen como Agentes Residentes y el detalle de Fundación de Interés Privado.

**Custodio de Acciones:** En esta sección, hay una pregunta referente a los custodios de acciones. *"Detallar el número de personas jurídicas que mantienen en régimen de custodio de acciones".* Si la respuesta a esta pregunta es SI, se deberá detallar la jurisdicción y la cantidad. Si la respuesta es NO, no se debe llenar nada.

| Detallar el número de personas jurídica | : que mantienen en régimen de custodio de acciones * | * | ● Si | O No                   |
|-----------------------------------------|------------------------------------------------------|---|------|------------------------|
| No hay datos de paginas 🛛 🔍             | < > >>                                               |   |      | Tamaño de página: 10 🔻 |
| Nuevo                                   | Jurisdicción                                         |   |      | Cantidad               |
| Aceptar Cancelar                        |                                                      |   |      |                        |

Al captar el registro, se presiona el botón Aceptar que se muestra en el formulario.

|                                                   |                                                                          | Para crear el registro   | Aceptar | r  | Cancelar             |            |
|---------------------------------------------------|--------------------------------------------------------------------------|--------------------------|---------|----|----------------------|------------|
| Detallar el número de per<br>Página 1 de 1 (2 ele | rsonas jurídicas que mantienen en régimen de<br>mentos) « < <u>1</u> > » | e custodio de acciones * | *       | Si | 🔿 No<br>Tamaño de pá | gina: 10 💌 |
|                                                   | Nuevo                                                                    | Jurisdicción             |         |    |                      | Cantidad   |
|                                                   | Editar Borrar                                                            | PANAMA                   |         |    |                      | 2          |
|                                                   | Editar Borrar                                                            | SUECIA                   |         |    |                      | 4          |

Se debe marcar con alguna de las opciones (SI, NO), el resto de las preguntas.

| Estructura Jurídica                                                                                                    | Segmentación de Clientes segun Ubicación Geogr                                                                                                    | fica Segmentación de Clientes y Est                                                                                                    | ucturas Jurídicas Estructura Jur                                    | ídica como Agente Resid | Actividades                                                                                                    | Beneficiario Final por Estructura                                   |
|----------------------------------------------------------------------------------------------------|----------------------------------------------------------------------------------------------------|----------------------------------------------------------------------------------------------------|---------------------------------------------------------------------|-------------------------|----------------------------------------------------------------------------------------------------|---------------------------------------------------------------------|
|                                                                                                    |                                                                                                    | Estructura Jurídica e                                                                                                    | Ias Cuales Fungen Como Agente Resi                                  | dente                   |                                                                                                    |                                                                     |
| ágina 1 de 1 (2 elementos) 🤍                                                                                                    | ( 1 > »                                                                                                    |                                                                                                    |                                                                     |                         |                                                                                                    | Tamaño de página:                                                   |
| Nuevo                                                                                                    | Tipo de Estructura                                                                                                    |                                                                                                    | País                                                                | Ť                       | Provincia                                                                                                    | Cantidad                                                            |
| Editar Borrar                                                                                                    | Sociedades Anónimas                                                                                                    |                                                                                                    | ALEMANIA                                                            |                         |                                                                                                    |                                                                     |
| Editar Borrar                                                                                                    | Fundación de Interés Privado                                                                                                    |                                                                                                    | ANDORRA                                                             |                         |                                                                                                    |                                                                     |
| Página 1 de 1 (1 elementos)                                                                                                    | « < <mark>1</mark> > »                                                                                                    |                                                                                                    |                                                                     |                         |                                                                                                    | Tamaño de página: 10                                                |
|                                                                                                    |                                                                                                    |                                                                                                    |                                                                     |                         |                                                                                                    |                                                                     |
| Nuevo                                                                                                    | Tipo de Fundación                                                                                                    | Nombre Empresa Natural                                                                                                    | Identificación                                                      | Ca                      | argo dentro de la Firma                                                                                                    | Cargo dentro de la Fundación                                        |
| Nuevo<br>Editar Borrar<br>Icione cuantas estructuras jurídicas p<br>Illar los Países:*                                                                                                    | Tipo de Fundación Miemoros del Consejo Fundacional el Servicio por la Firma de Abogados anameñas creadas, de las cuales fungen como agente i                                                                                                    | Nombre Empresa Natural           ue Presten         DE PRUEBA           ssidente perfeccionan sus operaciones en el estranj                                                                                                    | Identificación<br>AA-1250<br>Irro *                                 | G                       | argo dentro de la Firma<br>ERENTE<br>* 2                                                                                                    | Cargo dentro de la Fundación<br>ASESOR                              |
| Nuevo<br>Editar Borrar<br>Indone cuantas estructuras jurídicas p<br>Intar los Pañest*<br>NADA, ESPAÑA, RUSIA, SUECA                                                                                                    | Tipo de Fundación Miembros de Consejo Fundacional ( el Servicio por la Firma de Abogados) anameñas creadas, de las cuales fungen como agente (                                                                                                    | Nombre Empresa Natural ue Presten DE PRUEBA esidente perfeccionan sus operaciones en el extranj                                                                                                    | Identificación<br>AA-1250<br>rro *                                  | G                       | argo dentro de la Firma errente * 2                                                                                                    | Cargo dentro de la Fundación<br>ASESOR                              |
| Nuevo<br>Editar Borrar<br>Indone cuantas estructuras jurídicas p<br>Intar los Países*<br>NADA, ESPAÑA, RUSIA, SUECA<br>altar del número indicado, de cuanta                                                                                                    | Tipo de Fundación Membros de Consejo Fundacional e el Servicio por la Firma de Abogados anameñas creadas, de las cuales fungen como agente e s de estas estructuras jurídicas que se perfeccionan en e                                                                                                    | Nombre Empresa Natural ue Presten DE PRUEBA esidente perfeccionan sus operaciones en el extranj extranjero mantienen morosidad en los honorario                                                                                                    | de los servidos de agente residente *                               | G                       | argo dentro de la Firma                                                                                                    | Cargo dentro de la Fundación<br>ASESOR                              |
| Nuevo<br>Editar Borrar<br>Icione cuantas estructuras jurídicas p<br>allar los Países*<br>NADA, ESPAÑA, RUSIA, SUECA<br>allar del número indicado, de cuanta<br>total de las personas jurídicas en las                                                                                                    | Tipo de Fundación  Tipo de Fundación  Membros del Consejo Fundacional ( el Servicio por la Firma de Abogados  anameñas creaxías, de las cuales fungen como agente ( s de estas estructuras jurícicas que se perfeccionan en cuales funge como agente residente cuantas se encuer  cuales funge como agente residente cuantas se encuer                                                                                                    | Nombre Empresa Natural           ue Presten         DE PRUEBA           sidente perfeccionan sus operaciones en el extranjero           extranjero mantienen morosidad en los honorarios tran activas. *                                                 | de los servidos de agente residente *                               | G                       | argo dentro de la Firma                                                                                                    | Cargo dentro de la Fundación<br>ASESOR                              |
| Nuevo<br>Editar Borrar<br>Icione cuantas estructuras jurídicas p<br>altar los Países*<br>NADA, ESPAÑA, RUSIA, SUECA<br>altar del número indicado, de cuanta<br>total de las personas jurídicas en las<br>total de las personas jurídicas en las<br>total de las personas jurídicas en las                               | Tipo de Fundación      Membros del Consejo Fundacional (     el Servicio por la Firma de Abogados      en anameñas creadas, de las cuales fungen como agente r      s de estas estructuras juríficas que se perfeccionan en cuales funge como agente residente cuantas se encuer      uales funge como agente residente cuantas se encuer uales funge como agente residente cuantas se encuer     uales funge como agente residente cuantas se encuer     uales funge como agente residente cuantas se encuer | Nombre Empresa Natural           ue Presten         DE PRUEBA           esidente perfeccionan sus operaciones en el estranj           extranjero mantiemen morosidad en los honorarios           tran activas. *                                         | Identificación AA-1250 aro * de los servicios de agente residente * | G                       | argo dentro de la Firma           ERENTE           •         2           •         2           •         2           •         2           •         2           •         2           •         2           •         2           •         2           •         5 | Cargo dentro de la Fundación ASESOR No                              |
| Nuevo Editar Borrar Cione cuantas estructuras jurídicas p iltar los Países* NADA, ESPAÑA, RUSIA, SUECA Iltar del número indicado, de cuanta total de las personas jurídicas en las total de las personas jurídicas en las latar el número de personas jurídicas Página 1 de 1 (2 elementos)                             | Tipo de Fundación      Membros del Consejo Fundacióna (     el Servicio por la Firma de Abogados  anameñas creadas, de las cuales fungen como agente  s de estas estructuras juríficas que se perfeccionan en  cuales funge como agente residente cuantas se encuer  que mantenen en régimen de custodio de acciones *      q      Top de Fundación                                                                                                    | Nombre Empresa Natural           ue Presten         DE PRUEBA           esidente perfeccionan sus operaciones en el estranj           extranjero mantienen morosidad en los honorarios           tran activas. *                                         | Identificación AA-1250 rro * de los servícios de agente residente * | G<br>G                  | argo dentro de la Firma<br>ERENTE                                                                                                    | Cargo centro de la Fundación ASESOR O No Tameño de página 10        |
| Nuevo<br>Editar Borrar<br>cione cuantas estructuras jurídicas p<br>llar los Paísest<br>MADA, ESPAÑA, RUSIA, SUECA<br>llar del número indicado, de cuanta<br>otal de las personas jurídicas en las<br>otal de las personas jurídicas en las<br>lat el número de personas jurídicas.                                      | Tipo de Fundación      Memorras del Consejo Fundacióna I     el Servicio por la Firma de Abogados  anameñas creadas, de las cuales fungen como agente re side estas estructuras jurídicas que se perfeccionan en o cuales funge como agente residente cuantas se encuer oucales funge como agente residente cuantas se encuer que mantenen en régimen de custodio de acciones *      c 1 > >>      Nuevo                                                                                                    | Nombre Empresa Natural           ue Presten         DE PRUEBA           ssidente perfeccionan sus operaciones en el estrarj           extranjero mantienen morosidad en los honorarios           tran activas. *           Jurisdicción                  | de los senicios de agente residente *                               | . G                     | argo dentro de la Firma           creant           c           2           2           2           2           2           2           2           2           3                                                                                                    | Cargo centro de la Fundación ASESOR O No Tamaño de página: 10 Centi |
| Nuevo<br>Editar Borrar<br>cione cuantas estructuras jurídicas p<br>altar los Paísest*<br>NADA, ESPAÑA, RUSIA, SUECA<br>altar del número indicado, de cuanta<br>total de las personas jurídicas en las<br>total de las personas jurídicas en las<br>altar de número en personas jurídicas<br>Página 1 de 1 (2 elementos) | Tipo de Fundación           Miembros del Consejo Fundacional (<br>el Servicio por la Firma de Abogados)           anameñas creadas, de las cuales fungen como agente residente cuantas se encuer<br>cuales funge como agente residente cuantas se encuer<br>que mantenen en régimen de custodio de acciones *<br>< 1 >> >><br>Nuevo           Editar. Borrar                                                                                                    | Nombre Empresa Natural           ue Presten         DE PRUEBA           ssidente perfeccionan sus operaciones en el extrarj           extranjero mantienen morosidad en los honorarios           tran activas. *           Jurisdicción           panama | de los servicios de agente residente *                              | G                       | argo dentro de la Firma<br>ERENTE                                                                                                    | Cargo centro de la Fundación ASESOR O No Tamaño de página: 10 Centi |

Al terminar la sección. Continuamos con la Siguiente.

#### 10. Actividades que Realizan los Profesionales Sujetas a Supervisión:

En esta sección, se deben indicar las distintas actividades que realiza el Sujeto Obligado y que están sujetas a supervisión.

|                         | Q                                                           | ptura de Formulario Extra Situ - Sujeto Obligado              | : LAWYER FIRMA TES                                        |             |      |
|-------------------------|-------------------------------------------------------------|---------------------------------------------------------------|-----------------------------------------------------------|-------------|------|
| < Se                    | egmentación de Clientes segun Ubicación Geográfica          | Segmentación de Clientes y Estructuras Jurídicas              | Estructura Jurídica como Agente Residente                 | Actividades | • •  |
|                         |                                                             | Actividades que Realizan los Profesionales Suje               | tas a Supervisión                                         |             |      |
| Actividade              | es que ofrece la firma de abogados en nombre de un clier    | te o por un cliente.                                          |                                                           |             |      |
| Actuación<br>jurídicas. | o arreglo para que una persona, pagada por el abogado o fir | ma de abogado, actúe como director apoderado de una compa     | ñfa o una posición similar, con relación a otras personas | * O Si O    | No 🔺 |
| Actuación               | o arreglo para que una persona, pagada por el abogado o fir | ma de abogados. actúe como un accionista testaferro para otra | persona.                                                  | * 🔿 Si 🔿    | No 🔺 |
|                         |                                                             |                                                               |                                                           |             |      |

| Actividades que ofrece la firma de abogados en nombre de un cliente o por un cliente.                                                                             |   |             |          |
|----------------------------------------------------------------------------------------------------|---|-------------|----------|
|                                                                                                    |   |             |          |
| Compraventa de Inmuebles                                                                                                    | * | ⊖ Si ⊖ No   | <b>A</b> |
| Administración de dinere, valores bursátiles y otros activos del cliente.                                                                                         | × | () 5i () No | <b>A</b> |
| Administración de cuentas bancarias; de ahorro o valores.                                                                                                    | * | ⊖ Si ⊖ No   | <b>A</b> |
| Organización de aportes o contribuciones para la creación, operación y administración de compañías.                                                               | * | ⊖ Si ⊖ Ne   | <b>A</b> |
| Creación, operación o administración de personas jurídicas o estructuras jurídicas como fundaciones de interés privado; sociedades anónimas, fideicomiso y demás. | * | () 5i () Nα | <b>A</b> |

| Compraventa de personas jurídicas o estructuras jurídicas.                                                                                                    | • | 0 | si C | ) No | <b>A</b> |
|----------------------------------------------------------------------------------------------------|---|---|------|------|----------|
| Proveer de un domicilio registrado, domicilio comercial o espacio físico, domicilio postal o administrativo para una compañía, sociedad o cualquiera otra persona jurídica o estructura jurídica que no sea de su propiedad.                     | ٠ | 0 | si C | ) No | <b>A</b> |
| Actuación o arregio para que una persona, pagada por el abogado o firma de abogados, actúe como participante de un fideicomiso expreso o que desempeñe la función equivalente para otra forma<br>de estructura jurídica.                         | • | 0 | Si C | ) No | <b>A</b> |
| En atención a las once (11) actividades establecidas en el artículo 24 de la Ley 23 de 27 de abril de 2015, indicarnos si la firma de abogados recibe pagos o cobros de dinero en efectivo o cuasiefectivo<br>por un monto de B/10,000.00 o más. | • | 0 | Si ( | ) No | <b>A</b> |
| En caso de no utilizar efectivo ni cuasi-efectivo, favor indicar el medio de pago utilizado (Transferencias, cheques, tarjeta de crédito, bitcoin y otros) y los mecanismos de prevención y control aplicado.                                    | • | 0 | Si C | ) No | <b>A</b> |
|                                                                                                    |   |   |      |      |          |
| Anterior Siguiente                                                                                                    |   |   |      |      |          |

Dependiendo d e la respuesta de algunas de estas preguntas, se deberá especificar más detalles. Esta sección contiene dos agrupaciones de preguntas.

La pregunta 1, si la respuesta es SI, se deberá detallar la siguiente información:

- *Tipo de Actividad Nominal:* Seleccionar de la lista.
- Nombre de la Persona.
- *Identificación*: Solo aplica para Director Nominal, Persona Natural.
- **RUC:** Solo aplica para Director Nominal, Persona Jurídica.
- Cargo dentro de la Firma: Solo aplica para Director Nominal, Persona Natural.
- *Nombre de Beneficiario Final:* Solo aplica para Director Nominal, Persona Natural.
- *País*.

| No hay datos de pa  | ginas 《    | $\langle \rangle \gg$ |                   |                |              |                       | Tamaño de pá <u>c</u>        | jina: 10 🔹 |
|---------------------|------------|-----------------------|-------------------|----------------|--------------|-----------------------|------------------------------|------------|
| Nuevo               | Tipo de Ac | tividad Nominal       | Nombre de Persona | Identificación | RUC          | Cargo dentro de Firma | Nombre de Beneficiario Final | País       |
| Tipo de Actividad N | lominal:*  |                       |                   | *              | Nombre de Pe | rsona:*               |                              |            |
| Identificación:*    |            |                       |                   |                | RUC:*        |                       |                              |            |
| Cargo dentro de Fin | ma:*       |                       |                   |                | Nombre de Be | neficiario Final:*    |                              |            |
| País:*              |            |                       |                   | -              |              |                       |                              |            |

Se habilita tabla en donde se deberá introducir la información. Para agregar los registros, el botón *Nuevo* desplegará el formulario de captura. *Editar* para modificar los registros existentes.

| Página 1 de 1 (2 | elementos) « < 1 > »              |                   |                |        |                       | Tamaño d                     | e página: 10 |
|------------------|-----------------------------------|-------------------|----------------|--------|-----------------------|------------------------------|--------------|
| Nuevo            | Tipo de Actividad Nominal         | Nombre de Persona | Identificación | RUC    | Cargo dentro de Firma | Nombre de Beneficiario Final | País         |
| Editar Borrar    | Director Nominal Persona Jurídica | ELICER TAPIA      |                | 111111 |                       | JULIA SSTRE                  | PANAMÁ       |
| Editar Borrar    | Director Nominal Persona Natural  | TEST INC          | 5-5-5          |        | GERENTE               |                              | PANAM        |

La **Pregunta 2**, igual que el caso anterior, requiere que se proporcione el detalle de la respuesta SI.

Se deberá indicar la siguiente información en el detalle.

- *Tipo de Actividad Nominal:* Seleccionar de la lista.
- Nombre de la Persona:
- *Identificación:* Solo para el Accionista Nominal Natural.
- *RUC*: Solo aplica para Accionista Nominal Jurídico.
- Cargo dentro de la Firma: Solo para el Accionista Nominal Natural
- Nombre del Beneficiario Final: Solo aplica para Accionista Nominal Jurídico.
- País.
- Porcentaje Jurídico.

| Página 1 de 1 (2 ele | ementos)  | $\ll$ $<$ 1 $>$ $\gg$ |                   |                |          |                         |                              | Tamai | io de página: 10  |
|----------------------|-----------|-----------------------|-------------------|----------------|----------|-------------------------|------------------------------|-------|-------------------|
| Nuevo                | Tipo de A | ctividad Nominal      | Nombre de Persona | Identificación | RUC      | Cargo dentro de Firma   | Nombre de Beneficiario Final | País  | Porcentaje Jurídi |
| Tipo de Actividad N  | lominal:* |                       |                   | •              | Nombre   | de Persona:*            |                              |       |                   |
| Identificación:*     |           |                       |                   |                | RUC:*    |                         |                              |       |                   |
| Cargo dentro de Fir  | rma:*     |                       |                   |                | Nombre   | de Beneficiario Final:* |                              |       |                   |
| País:*               |           |                       |                   | -              | Porcenta | je Jurídico:*           | %                            |       |                   |

Se habilita tabla en donde se deberá introducir la información. Para agregar los registros, el botón *Nuevo* desplegará el formulario de captura. *Editar* para modificar los registros existentes.

| Página 1 de 1 (2 ) | elementos) 🔨 1 🦯 🖉                  |                   |                |             |                       |                              | Taman  | o de pagina: 10 🔹   |
|--------------------|-------------------------------------|-------------------|----------------|-------------|-----------------------|------------------------------|--------|---------------------|
| Nuevo              | Tipo de Actividad Nominal           | Nombre de Persona | Identificación | RUC         | Cargo dentro de Firma | Nombre de Beneficiario Final | País   | Porcentaje Jurídico |
| Editar Borrar      | Accionista Nominal Persona Natural  | MANUEL INV        | 5-6-9          |             | GERENTE               |                              | PANAMÁ | 25.009              |
| Editar Borrar      | Accionista Nominal Persona Jurídica | MARX WEST         |                | 4415455-222 |                       | EMILIO SANJUR                | PANAMÁ | 25.009              |

Al captar el registro, se presiona el botón Aceptar que se muestra en el formulario.

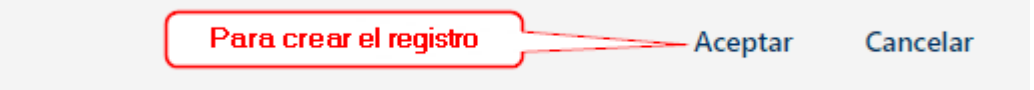

Algunas preguntas solo pedirán una descripción de la respuesta SI.

Luego de marcar todas las respuestas, avanzamos al *Siguiente* punto.

11. Beneficiario Final por Estructura: Aquí se debe indicar si el SONF tiene beneficiario final en alguna de las Estructuras Jurídicas existentes. Esto debe ser indicado tanto para Estructuras Nacionales y Extranjeras.

|                                                    | Captura de Form             | ulario Extra Situ - Sujeto Obliga | IGO: LAWYER FIRMA TES   |       |      |                |      |         |               |          |
|----------------------------------------------------|-----------------------------|-----------------------------------|-------------------------|-------|------|----------------|------|---------|---------------|----------|
| Beneficiario Final por Estructura                  | Beneficiario Final por País | Obligaciones con la UAF           | Obligación de Capacitar |       | Info | rmación Econói | mica |         | Adju          | intar Do |
|                                                    |                             | Beneficiario Final por Estruct    | tura                    |       |      |                |      |         |               |          |
|                                                    |                             |                                   |                         | Nacio | onal |                | Ext  | ranjero |               |          |
| Sociedad Anónima                                   |                             |                                   |                         | *     | ● Si | ⊖ No           | *    | () Si   | 1             | No       |
| Sociedad Anónimas Extranjeras registradas en la    | República de Panamá         |                                   |                         | *     | 🔿 Si | No No          | * [  | 🔿 Si    |               | No       |
| Fundación de Interés Privado                       |                             |                                   |                         | *     | ● Si | O No           | *    | () Si   | 1             | No       |
| Otras Estructuras Jurídicas registradas en la Repú | blica de Panamá             |                                   |                         | *     | 🖲 Si | ⊖ No           | *    | 🔿 Si    | 1             | No       |
|                                                    |                             |                                   |                         |       |      |                |      |         |               |          |
| Sociedades que coticen en bolsa de valores         |                             |                                   |                         | *     | I Si | O No           |      | * 0     | Si            | No       |
| Sociedades de derecho público del estado panan     | neño                        |                                   |                         | *     | ) Si | O No           |      | * 0     | Si            | No       |
| Sociedades bancarias y que mantengan licencia e    | de casa de valores          |                                   |                         | *     | I Si | O No           |      | * 0     | Si            | No       |
|                                                    |                             |                                   |                         | *     | ;    |                |      | *       | 1 <u>29</u> 0 |          |

Solo se debe marcar una de las dos opciones tanto para Nacional como extranjero y presionar el botón *Siguiente* para la próxima sección.

**12. Beneficiarios Finales por País:** Esta sección capta la información de los beneficiarios finales de los clientes por país.

Usa el mismo concepto de captura de las dos secciones anteriores. *Nuevo* para agregar registros o *Editar* para modificar existentes.

Este formulario, debe captar lo siguiente:

- Tipo de Beneficiario
- País de procedencia, si es Panamá, se deberá seleccionar la provincia.
- Cantidad.
- Nacionalidad.
- Dirección residencial.

|                      |                               | Captura de  | Formulario Extra Situ | - Sujeto Obligado: LAV | VYER FIRMA TES              |                         |          |
|----------------------|-------------------------------|-------------|-----------------------|------------------------|-----------------------------|-------------------------|----------|
| < Estructura J       | urídica como Agente Residente | Actividades | Beneficiario Final    | por Estructura         | Beneficiario Final por País | Obligaciones con la UAF | Oblig 🔉  |
|                      |                               |             | Beneficiar            | io Final por País      |                             |                         |          |
| No hay datos de pa   | Tamaño de pág                 | ina: 10 🔻   |                       |                        |                             |                         |          |
| Nuevo                | Tipo Beneficiario             | País        | Provincia             | Cantidad               | Nacionalidad                | Dirección Residencial   |          |
| Tipo Beneficiario:*  |                               |             |                       | ▼ País:*               |                             |                         | •        |
| Provincia:*          |                               |             |                       | Cantidad:*             |                             |                         |          |
| Nacionalidad:        |                               |             |                       |                        |                             |                         |          |
| Dirección Residencia | al:                           |             |                       |                        |                             |                         |          |
|                      |                               |             |                       |                        |                             | Aceptar                 | Cancelar |

Al captar el registro, se presiona el botón Aceptar que se muestra en el formulario

|                                                                                                    |                                                                            | Captura d | e Formulario Extr | ra Situ - Sujeto Obligado | LAWYER FIRMA  | TES                     |                                              |            |  |
|----------------------------------------------------------------------------------------------------|----------------------------------------------------------------------------|-----------|-------------------|---------------------------|---------------|-------------------------|----------------------------------------------|------------|--|
| Estructura Jurídica como Agente Residente Actividades Beneficiario Final por Estructura Beneficiario Final por País Obligaciones con la UAF Oblig |                                                                            |           |                   |                           |               |                         |                                              |            |  |
|                                                                                                    |                                                                            |           | Bei               | neficiario Final por País |               |                         |                                              |            |  |
|                                                                                                    |                                                                            |           |                   |                           |               |                         |                                              |            |  |
| Página 1 de 1 (2 e                                                                                                    | lementos) 《 〈 1 〉 》                                                        |           |                   |                           |               |                         | Tamaño de                                    | página: 10 |  |
| Página 1 de 1 (2 e<br>Nuevo                                                                                                    | lementos) 《 〈 1 〉 》<br>Tipo Beneficiario                                   |           | País              | Provincia                 | Cantidad      | Nacionalidad            | Tamaño de<br>Dirección Residencial           | página: 10 |  |
| Página 1 de 1 (2 e<br>Nuevo<br>Editar Borrar                                                                                                    | lementos) 《 〈 1 〉 》<br>Tipo Beneficiario<br>Personas Jurídicas Extranjeras |           | País<br>ALEMANIA  | Provincia                 | Cantidad<br>4 | Nacionalidad<br>ALEMANA | Tamaño de<br>Dirección Residencial<br>BERLIN | página: 10 |  |

Al terminar de captar todos los beneficiarios, avanzamos a la *Siguiente* sección.

13. Obligaciones con la UAF: en esta sección se debe proveer la información relacionada con los criterios de evaluación de la UAF.

Se debe proporcionar toda la información solicitada.

|     |                                                                                          | Captura de Fo | rmulario Extra Situ - Sujeto Obligad | lo: LAWYER FIRMA TES | 5                  |                         |         |
|-----|------------------------------------------------------------------------------------------|---------------|--------------------------------------|----------------------|--------------------|-------------------------|---------|
| <   | Estructura Jurídica como Agente Residente                                                | Actividades   | Beneficiario Final por Estructura    | Beneficiario Final p | oor País           | Obligaciones con la UAF | Oblig 🖒 |
|     |                                                                                          |               | Obligaciones con la UAF              |                      |                    |                         |         |
|     |                                                                                          | Añ            | o Anterior (2019)                    | A                    | ño en Curso (2020) |                         |         |
| Lis | stas ONU Recibidas *                                                                     |               |                                      |                      |                    |                         |         |
| Lis | stas ONU Respondidas *                                                                   |               |                                      |                      |                    |                         |         |
| Ca  | antidad de ROS Enviados *                                                                |               |                                      |                      |                    |                         |         |
| Ca  | antidad de RTE Enviadas *                                                                |               |                                      |                      |                    |                         |         |
| ۶S  | e han analizado transacciones inusuales que no ameriten ser<br>peraciones sospechosas? * | consideradas  |                                      |                      |                    |                         |         |
| Ju  | stificación *                                                                            |               |                                      |                      |                    |                         |         |
| ۶C  | uenta con Declaración Jurada de RTE en efectivo? *                                       |               |                                      |                      |                    |                         | •       |
|     |                                                                                          |               |                                      |                      |                    |                         |         |
|     |                                                                                          |               | Anterior                             | Siguiente            |                    |                         |         |

Al terminar de llenar la información solicitada, podemos avanzar a la sección *Siguiente*.

14. Obligación de Capacitar: esta sección permite captar la información de las diferentes capacitaciones que haya realizado el Sujeto Obligado en materia de cumplimiento.

La sección no es obligatoria. La información debe ser relacionada, por período, tema y participantes.

| Págin | a 1 de 1 (1 e                                                | elemento  | s) 《 〈 1 〉 》     |              |                 |                                        |                |            | Tamaño de página: 10 💌 |  |
|-------|--------------------------------------------------------------|-----------|------------------|--------------|-----------------|----------------------------------------|----------------|------------|------------------------|--|
|       |                                                              |           |                  |              |                 | Listado de Capacita                    | ciones         |            |                        |  |
|       |                                                              | N         | Jevo             | Periodicidad |                 |                                        |                |            |                        |  |
| ~     |                                                              | Edita     | Borrar           | Anual        |                 |                                        |                |            |                        |  |
|       | Página 1 de 1 (1 elementos) « < 1 > » Tamaño de página: 10 🔻 |           |                  |              |                 |                                        |                |            |                        |  |
|       | Listado de Temas                                             |           |                  |              |                 |                                        |                |            |                        |  |
|       | Nue                                                          | vo        | Tema             |              |                 | Fecha de Inicio 🌲 Fecha de Terminación |                |            | erminación             |  |
| ~     | Editar                                                       | Borrar    | ANALISIS DECASOS |              |                 | 01/01/2019                             |                | 31/01/2019 | 9                      |  |
|       | No ha                                                        | y datos d | le paginas 🔍 < > | >>           |                 |                                        |                |            | Tamaño de página: 10 💌 |  |
|       |                                                              |           |                  |              |                 | Listado de Partio                      | cipantes       |            |                        |  |
|       | Nuevo                                                        | Prime     | r Nombre         |              | Primer Apellido |                                        | Identificación |            | Cargo                  |  |
|       |                                                              |           |                  |              |                 |                                        |                |            |                        |  |
|       |                                                              |           |                  |              |                 | Anterior                               | Siguiente      |            |                        |  |

Se debe crear:

- 1. El período de la capacitación.
- 2. La descripción del tema.
- 3. *Registro de los participantes por tema*. Esta sección debe ser captada de manera relacionada:
  - Crear el Período: Definir la periodicidad en el cual se dio da la capacitación.

| N | lo hay datos de pagin | $\ll$ $\langle$ $\rangle$ $\gg$ 2 | Tamaño de página: 10 | • |
|---|-----------------------|-----------------------------------|----------------------|---|
|   |                       | Listado de Capacitaciones         |                      |   |
|   | Nuevo                 | Periodicidad                      |                      |   |
|   | Aceptar Cancelar      | Anual                             |                      | • |
|   |                       |                                   |                      |   |

*Agregar el Tema:* Dentro de la periodicidad, se debe agregar el tema o los temas de la capacitación. Cada tema debe tener una fecha inicial y una fecha final.

| Pá     | gina 1 de 1 (1 element                                                          | os) « < 1 > >       | >            |                           |   | Tamaño de página: 10 🔻 |  |  |  |  |
|--------|---------------------------------------------------------------------------------|---------------------|--------------|---------------------------|---|------------------------|--|--|--|--|
|        |                                                                                 |                     |              | Listado de Capacitaciones |   |                        |  |  |  |  |
|        | N                                                                               | uevo                | Periodicidad |                           |   |                        |  |  |  |  |
| $\sim$ | Edita                                                                           | ar Borrar           | Anual        |                           |   |                        |  |  |  |  |
|        | Página 1 de 1 (1 ele                                                            | mentos) « < 1       | > >>         |                           |   | Tamaño de página: 10 💌 |  |  |  |  |
|        |                                                                                 |                     |              | Listado de Temas          |   |                        |  |  |  |  |
|        | Nuevo                                                                           | Tema                |              | Fecha de Inicio           | ţ | Fecha de Terminación   |  |  |  |  |
|        | > Editar Borrar                                                                 | ANALISIS FINANCIERO |              | 01/01/2019                |   | 31/01/2019             |  |  |  |  |
|        | Editar Borrar         ANALISIS FINANCIERO         01/01/2019         31/01/2019 |                     |              |                           |   |                        |  |  |  |  |

#### Agregar los Participantes: Dentro de cada tema se debe agregar la lista de

personas que participaron en los mismos.

|    |                  |                          |                 | Listado de Capacita     | aciones        |   |                        |  |  |
|----|------------------|--------------------------|-----------------|-------------------------|----------------|---|------------------------|--|--|
|    |                  | Nuevo                    | Periodicidad    |                         |                |   |                        |  |  |
|    |                  | Editar Borrar            | Anual           |                         |                |   |                        |  |  |
| Pá | igina 1 de 1 i   | (1 elementos) 《 < 1      | > >>            |                         |                |   | Tamaño de página: 10 💌 |  |  |
|    | Listado de Temas |                          |                 |                         |                |   |                        |  |  |
|    | Nuevo            | Tema                     |                 | Fecha de Inicio 4 Fecha |                |   | erminación             |  |  |
| ~  | Editar Bor       | rrar ANALISIS FINANCIERO |                 | 01/01/2019              |                | ) |                        |  |  |
|    | No hay d         | latos de paginas 🔍 < >   | >>              |                         |                |   | Tamaño de página: 10 🔻 |  |  |
|    |                  |                          |                 | Listado de Parti        | icipantes      |   |                        |  |  |
|    | Nuevo            | Primer Nombre            | Primer Apellido |                         | Identificación |   | Cargo                  |  |  |
|    |                  |                          |                 | No hay datos que        | e mostrar      |   |                        |  |  |
|    |                  |                          |                 |                         |                |   |                        |  |  |

Para agregar los participantes, dentro del tema, desplegamos y pulsamos el botón *Nuevo*. Esto mostrará una ventana emergente con el formulario que contiene los datos que se deben ingresar.

Para cada participante, se debe introducir la siguiente información:

| Datos del Participante   |                                        |                   | × |
|--------------------------|----------------------------------------|-------------------|---|
| Primer Nombre:*          | Segundo Nombre:<br>Apellido de Casada: | Primer Apellido:* | • |
| Tipo de Identificación:* | Identificación:*                       | Departamento:*    |   |
| Cargo:*                  |                                        |                   |   |
|                          | Aceptar Cancelar                       |                   |   |
|                          |                                        |                   |   |
|                          |                                        |                   |   |
|                          |                                        |                   |   |

Al final, los registros deben quedar estructurados de la siguiente forma:

|            |                                                                         |                                                                 |                                                   |                                                                                                    | Listado de Capacitacio                                                                                                    | nes                                                                                                    |                                                                                                    |                                                                                                    |                                                                                                    |
|------------|-------------------------------------------------------------------------|-----------------------------------------------------------------|---------------------------------------------------|----------------------------------------------------------------------------------------------------|----------------------------------------------------------------------------------------------------|----------------------------------------------------------------------------------------------------|----------------------------------------------------------------------------------------------------|----------------------------------------------------------------------------------------------------|----------------------------------------------------------------------------------------------------|
|            | N                                                                       | uevo                                                            | Periodicidad                                      |                                                                                                    |                                                                                                    |                                                                                                    |                                                                                                    |                                                                                                    |                                                                                                    |
|            | Edita                                                                   | r Borrar                                                        | Anual                                             |                                                                                                    |                                                                                                    |                                                                                                    |                                                                                                    |                                                                                                    |                                                                                                    |
| Página 1 d | de 1 (1 eleme                                                           | entos) « < 1 >                                                  | >>                                                |                                                                                                    |                                                                                                    |                                                                                                    |                                                                                                    | Tamaño de página                                                                                                    | a: 10 🔻                                                                                                    |
|            |                                                                         |                                                                 |                                                   |                                                                                                    | Listado de Temas                                                                                                    | 5                                                                                                    |                                                                                                    |                                                                                                    |                                                                                                    |
| N          | luevo                                                                   | Tema                                                            | 3                                                 |                                                                                                    |                                                                                                    | Fecha de Inicio                                                                                                    |                                                                                                    | Fecha de Terminación                                                                                                    |                                                                                                    |
| ✓ Edita    | ar Borrar                                                               | Borrar ANALISIS FINANCIERO                                      |                                                   |                                                                                                    | 01/01/2019 31/01/2019                                                                                                    |                                                                                                    |                                                                                                    |                                                                                                    |                                                                                                    |
| Págir      | na 1 de 1 (1                                                            | elementos)   🕯 🕹                                                | > >>                                              |                                                                                                    |                                                                                                    |                                                                                                    |                                                                                                    | Tamaño de página:                                                                                                    | 10 💌                                                                                                    |
|            |                                                                         |                                                                 |                                                   |                                                                                                    | Listado de Participa                                                                                                    | antes                                                                                                    |                                                                                                    |                                                                                                    |                                                                                                    |
| Nu         | ievo                                                                    | Primer Nombre                                                   |                                                   | Primer Apellido                                                                                                    |                                                                                                    | Identificación                                                                                                    |                                                                                                    | Cargo                                                                                                    |                                                                                                    |
| Editar     | Borrar                                                                  | AURA                                                            |                                                   | CACEREA                                                                                                    |                                                                                                    | 5-5-5                                                                                                    |                                                                                                    | ANALISTA                                                                                                    |                                                                                                    |
|            |                                                                         |                                                                 |                                                   |                                                                                                    |                                                                                                    |                                                                                                    |                                                                                                    |                                                                                                    |                                                                                                    |
|            |                                                                         |                                                                 |                                                   |                                                                                                    | Anterior                                                                                                    | Siguiente                                                                                                    |                                                                                                    |                                                                                                    |                                                                                                    |
|            | Página 1 d<br>N<br>Página<br>Página<br>Página<br>Página<br>Nu<br>Editar | N Edita Página 1 de 1 (1 eleme C Editar Borrar Página 1 de 1 (1 | Nuevo         Página 1 de 1 (1 elementos)       < | Nuevo     Tema       ANALISIS FINANCIERO       Página 1 de 1 (1 elementos)       Reditar Borrar       ANALISIS FINANCIERO       Página 1 de 1       Muevo       Página 1 de 1       Página 1 de 1       Reditar Borrar       ANALISIS FINANCIERO       Muevo       Página 1 de 1       Nuevo       Página 1 de 1       ANALISIS FINANCIERO       Litar Borrar       AURA | Image: Nuevo     Tema       Mail     Anual       Página 1 de 1 (1 elementos)     Image: Comparent of the second of the second of the secon | Nuevo       Tema       Fecha de Inicio         V       Editar Borrar       ANALISIS FINANCIERO       01/01/2019         Página 1 de 1 (1 elementos)       ( 1 )       )       Elistado de Particip         V       Editar Borrar       ANALISIS FINANCIERO       01/01/2019         Página 1 de 1 (1 elementos)       ( 1 )       )       Elistado de Particip         Nuevo       Primer ANALISIS FINANCIERO       01/01/2019         Régina 1 de 1 (1 elementos)       ( 1 )       )       Elistado de Particip         Nuevo       Primer Andrea       CACEREA       Elistado de Particip | Nuevo       Tema       Fecha de Inicio       4         V       6ditar Borrar       ANALISIS FINANCIERO       01/01/2019       4         Página 1 de 1 (1 elementos)       ( 1 )       >       2       1       >       2       1       1       4         Muevo       Tema       Fecha de Inicio       4       4       4       4       4         V       Editar Borrar       ANALISIS FINANCIERO       01/01/2019       5       4         Página 1 de 1 (1 elementos)       ( 1 )       >       >       1       5       5         Nuevo       Primer Nombre       Primer Apellido       Identificación       5       5       5         Retrior       AURA       CACEREA       S154       55.5       5       5       5 | Istado de Capacitaciones         Nuevo       Tema       Anual         Página 1 de 1 (t elementos)       ( 1 )       Nuevo       Tema       Fecha de Inicio       1       Fecha de Tema         V       Editar Borrar       ANALISIS FINANCIERO       O1/01/2019       O1/01/2019       31/01/2019         Página 1 de 1 (t elementos)       ( 1 )       >       Eistado de Participantes       Iteration       Iteration <th>Nuevo       Tema       Fecha de lício       Fecha de lício       Fecha de lício       Fecha de lício       Italado de Participado de Participado d</th> | Nuevo       Tema       Fecha de lício       Fecha de lício       Fecha de lício       Fecha de lício       Italado de Participado de Participado d |

Al terminar las capturas necesarias, pasamos a la *Siguiente* sección.

#### 15. Información Económica: Se debe ingresar los datos económicos del Sujeto Obligado.

|                                                                    | Captura de For                                                   | mulario Extra Situ - Sujeto Oblig | ado: LAWYER FIRMA TES   |                       |               |  |  |  |  |  |
|--------------------------------------------------------------------|------------------------------------------------------------------|-----------------------------------|-------------------------|-----------------------|---------------|--|--|--|--|--|
| K Beneficiario Final por Estructura                                | Beneficiario Final por País                                      | Obligaciones con la UAF           | Obligación de Capacitar | Información Económica | Adjuntar Do 🖒 |  |  |  |  |  |
|                                                                    |                                                                  | Información Económica             |                         |                       |               |  |  |  |  |  |
| TASA ÚNICA<br>Personas Jurídicas de los clientes que funge como ac | TASA ÚNICA AL DÍA (Cantidad) MORA de un año MORA más de dos años |                                   |                         |                       |               |  |  |  |  |  |
|                                                                    |                                                                  |                                   |                         |                       |               |  |  |  |  |  |
|                                                                    |                                                                  |                                   |                         |                       |               |  |  |  |  |  |
|                                                                    |                                                                  |                                   |                         |                       |               |  |  |  |  |  |
|                                                                    |                                                                  |                                   |                         |                       |               |  |  |  |  |  |
|                                                                    |                                                                  | Anterior                          | Siguiente               |                       |               |  |  |  |  |  |

Se captura la información requerida y vamos al *Siguiente* paso.

**16. Adjuntar Documentos (Auditorías Internas):** En esta parte se debe adjuntar los diferentes documentos de sustento del formulario que sean necesarios.

|    | Captura de Formulario Extra Situ - Sujeto Obligado: LAWYER FIRMA TES |   |                   |                      |                       |      |                  |   |  |  |  |
|----|----------------------------------------------------------------------|---|-------------------|----------------------|-----------------------|------|------------------|---|--|--|--|
| <  | Beneficiario Final por País Obligaciones con la UAF Obligación de C  |   |                   |                      | Información Económica | Nota | >                |   |  |  |  |
|    |                                                                      |   |                   | Auditorías Interna   | 15                    |      |                  |   |  |  |  |
| Ad | ljuntar Documento                                                    | s |                   |                      |                       |      |                  |   |  |  |  |
| Nu | ievo                                                                 |   | Tipo de Documento | Nombre del Docum     | ento                  |      | Fecha de Ingreso | Ţ |  |  |  |
|    |                                                                      |   |                   | Sin datos para mostr | ar                    |      |                  |   |  |  |  |
|    |                                                                      |   |                   |                      |                       |      |                  |   |  |  |  |
|    |                                                                      |   |                   |                      |                       |      |                  |   |  |  |  |
|    |                                                                      |   |                   |                      |                       |      |                  |   |  |  |  |
|    |                                                                      |   |                   |                      |                       |      |                  |   |  |  |  |
|    |                                                                      |   |                   | Anterior             | Siguiente             |      |                  |   |  |  |  |

Cada sector puede tener al menos un tipo de documento que es obligatorio adjuntar. La aplicación muestra en **negrita** aquellos documentos que deben ser adjuntados. Los documentos que no son requeridos, no es necesario adjuntarlos.

Para agregar un documento, presionamos el botón *Nuevo*. Esto abrirá el formulario para seleccionar los datos necesarios.

|                                  | Para habilitar opcion de agreg         | Auditorías In      | ternas                            |                   | -10              |       |
|----------------------------------|----------------------------------------|--------------------|-----------------------------------|-------------------|------------------|-------|
| Idjuntar Documentos              | Tipo de Documento                      | Nombre del D       | ocumento                          |                   | Fecha de Ingreso |       |
| Tipo de Documento:*              |                                        | <b>v</b>           | Seleccionar el tipo de doo        | mento a adjuntar. |                  |       |
| Nota : El tamaño de cada archivo | seleccionado para la carga está limita | Buscar documento e | en la ruta en donde esté ubicado. |                   |                  |       |
|                                  |                                        |                    |                                   |                   |                  | Cance |

Para el sector de Abogado, la lista de Tipos de Documentos es:

| Tipo de Documento:* |                                       | •        |
|---------------------|---------------------------------------|----------|
|                     | Estructura de Grupo Económico         |          |
|                     | Haga clic aquí para buscar los archiv | Examinar |
|                     |                                       |          |

Solo debemos seleccionar el tipo de documento que deseamos adjuntar, buscar el documento en la ruta en donde este (PC, USB, etc.) y presionar el enlace Subir para agregarlo.

|                         |                                                            | •                             |                   | 25                                                               |                  |  |  |  |
|-------------------------|------------------------------------------------------------|-------------------------------|-------------------|------------------------------------------------------------------|------------------|--|--|--|
| Beneficiario Final po   | Beneficiario Final por País Obligaciones con la UAF Obliga |                               |                   | vligación de Capacitar Información Económica Adjuntar Documentos |                  |  |  |  |
|                         |                                                            |                               | Auditorías Inter  | nas                                                              |                  |  |  |  |
|                         |                                                            |                               |                   |                                                                  |                  |  |  |  |
| djuntar Documentos      |                                                            |                               |                   |                                                                  |                  |  |  |  |
| luevo Tipo de Documento |                                                            |                               | Nombre del Docu   | mento                                                            | Fecha de Ingreso |  |  |  |
| Eliminar                |                                                            | Estructura de Grupo Económico | Acciones Zona Tes | Acciones Zona Test.pdf                                           |                  |  |  |  |
|                         | æ                                                          | *                             |                   |                                                                  |                  |  |  |  |
|                         |                                                            |                               |                   |                                                                  |                  |  |  |  |
|                         |                                                            |                               |                   |                                                                  |                  |  |  |  |
|                         |                                                            |                               |                   |                                                                  |                  |  |  |  |
|                         |                                                            |                               |                   |                                                                  |                  |  |  |  |
|                         |                                                            |                               |                   |                                                                  |                  |  |  |  |
|                         |                                                            |                               |                   |                                                                  |                  |  |  |  |

En cualquier momento se podrá eliminar un documento que se haya cargado al sistema, mientras el formulario no haya **sido terminado de capturar (Finalizar).** 

Cuando hayamos adjuntado los documentos, pasamos a la *Siguiente* sección.

17. *Nota Importante:* Esta sección solo muestra un Disclaimer (nota) referente a la ley que ampara la información del Formulario Extra Situ capturado por los SONF.

|                                                  | Captura de Formulario Extra Situ - Sujeto Obligado: LAWYER FIRMA TES                                                                                                    |                                                                                                    |                                                                                                    |                                                                                                    |                                                                                                    |                                                                                           |                                        |  |  |  |  |
|--------------------------------------------------|----------------------------------------------------------------------------------------------------|----------------------------------------------------------------------------------------------------|----------------------------------------------------------------------------------------------------|----------------------------------------------------------------------------------------------------|----------------------------------------------------------------------------------------------------|-------------------------------------------------------------------------------------------|----------------------------------------|--|--|--|--|
| <                                                | Beneficiario Final por País                                                                                                    | Obligaciones con la UAF                                                                                                    | Obligación de Capacitar                                                                                                    | Información Económica                                                                                                    | Adjuntar Documentos                                                                                                    | Nota                                                                                      | >                                      |  |  |  |  |
|                                                  |                                                                                                    |                                                                                                    | NOTA IMPORTA                                                                                                    | NTE                                                                                                    |                                                                                                    |                                                                                           |                                        |  |  |  |  |
| NOTA<br>artícul<br>mante<br>estruc               | IMPORTANTE: Le reiteramos el obligato<br>o 29 de la Ley 23 de 2015, queda así: Art<br>ner actualizados todos los registros de<br>turas jurídicas.                                                                                                    | rio cumplimiento del artículo 3 de la Le<br>ículo 29. Actualización de registro y su r<br>la información y documentación de de | y 70 de 31 de enero de 2019, por medic<br>esguardo. Los sujetos obligados financie<br>bida diligencia que se lleve a cabo par | o del cual se modificó el artículo 29 de l<br>ros, los sujetos obligados no financieros<br>a la identificación y verificación de la p | a Ley 23 de 27 de abril de 2015, que e<br>s y actividades realizadas por profesio<br>persona natural y del beneficiario fina | establece lo siguiente: Art<br>nales sujetas a supervisiór<br>al de las personas jurídica | ículo 3. El<br>1 deberán<br>as u otras |  |  |  |  |
| profes<br>la deb<br>de est<br>El incu<br>y en la | En los casos de aquellos clientes identificados como de alto riesgo, atendiendo a los resultados de la evaluación de riesgo realizada por los sujetos obligados financieros, los sujetos obligados no financieros y actividades realizadas por<br>profesionales sujetas a supervisión, la actualización de todos los registros de la información y documentación de debida diligencia deberá realizarse como mínimo una vez al año. Igualmente, resguardarán la información, documentación de<br>la debida diligencia del cliente y del beneficiario final, así como los registros de las operaciones realizadas, por periodo mínimo de cinco años, contado a partir de la terminación de la relación profesional, que haga posible el conocimiento<br>de este y la reconstrucción de sus operaciones. El incumplimiento de lo establecido en la Ley 23 de 2015 y sus respectivas modificaciones conllevará la imposición de sanciones, atendiendo a la gravedad de la falta y el grado de reincidencia, de acuerdo a lo establecido en la precitada Ley<br>ven la Resolución No. UD-REG-001-18 DE 24 de mayo de 2016. Con relación a las secciones IL IIII. V v V el defalle nodrá ser reourcido en la fase posterior a este formulanto de survior de survicion de survicion Ne. |                                                                                                    |                                                                                                    |                                                                                                    |                                                                                                    |                                                                                           |                                        |  |  |  |  |
| Favor                                            | Favor remitir la información en formato Excel de Microsoft Office, será el único formato considerado y válido a la dirección de correo electrónico: intprofesionales@mef.gob.pa                                                                                                    |                                                                                                    |                                                                                                    |                                                                                                    |                                                                                                    |                                                                                           |                                        |  |  |  |  |
|                                                  |                                                                                                    |                                                                                                    |                                                                                                    |                                                                                                    |                                                                                                    |                                                                                           |                                        |  |  |  |  |
|                                                  |                                                                                                    |                                                                                                    | Anterior                                                                                                    | Finalizar                                                                                                    |                                                                                                    |                                                                                           |                                        |  |  |  |  |

Esta es la última sección del Formulario Extra Situ para el sector de Abogados y Firma de Abogados. Cuando se presione el botón Finalizar, se procederá a establecer el estado del Formulario en **Completado** para revisión por parte del administrador del sector.

Al terminar, se mostrará al usuario (enlace) una pantalla con el listado de todos los formularios que haya capturado.

| Listado de Extra Situ       |                                                                     |                   |                               |                        |                         |            |                          |                |               |  |
|-----------------------------|---------------------------------------------------------------------|-------------------|-------------------------------|------------------------|-------------------------|------------|--------------------------|----------------|---------------|--|
| Página 1 de 1 (1 elementos) | Página 1 de 1 (1 elementos) « < 1 > » Tamaño de página: 10          |                   |                               |                        |                         |            |                          |                |               |  |
|                             | Sujeto Obligado 🔻                                                   | Sector            | т                             | Período Extra Situ 🛛 🔻 | Fecha de Captura 🛛 🔻    | Riesgo Est | r Riesgo de Nego         | Riesgo Total 🔻 | Ver Estados 🔻 |  |
| ~                           | LAWYER FIRMA TES                                                    | FIRMA DE ABOGADOS |                               | PERIODO 2019           | 01/23/2020              |            |                          |                | Completado    |  |
|                             | Listado de Documentos<br>Página 1 de 1 (1 elementos) 《 〈 1 〉 》 Tama |                   |                               |                        |                         |            | Tamaño de pág            | iina: 10 🔻     |               |  |
|                             | Nombre del Documento                                                |                   | Tipo de Documento             |                        | Usuario Creación        | F          | echa de Creación         |                |               |  |
|                             | Acciones Zona Test.pdf                                              |                   | Estructura de Grupo Económico |                        | enlaceabogado@gmail.com |            | 23/01/2020 03:48:29 p.m. |                |               |  |
|                             |                                                                     |                   |                               |                        |                         |            |                          |                |               |  |
|                             |                                                                     |                   |                               |                        |                         |            |                          |                |               |  |

En este punto el Sujeto Obligado (enlace) no podrá realizar modificaciones sobre el formulario.

Este formulario estará pendiente de aprobación o rechazo por parte de los administradores del sector. En cualquier caso, se enviarán correos indicando lo que se ha procesado.

#### **Comentarios Extras:**

- 1. Cada vez que el enlace (usuario) avanza en las secciones, se está guardando la información.
- Si se ha avanzado en varias secciones, cuando el enlace acceda, podrá ir directamente a la última sección captada, sin tener que iniciar desde la primera parte.
- 3. EL formulario estará habilitado para modificaciones solo cuando el enlace no haya terminado el mismo, o cuando el administrador del sector rechace el mismo.
- 4. Cada vez que se realice algún proceso sobre un formulario captado, se enviarán correos a las partes involucradas.
- 5. Las secciones que se muestran en el Formulario Extra Situ, dependerá del sector. Los pasos varían dependiendo de estos.